# 野球ねっと簡単操作ガイド

|--|

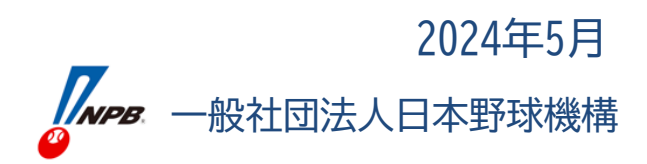

# 野球ねっと簡単操作ガイド

- 野球ねっとの基本的な仕組み
- 野球ねっとの主な機能
- ① チーム新規登録
- ② ログイン

今回の登録作業範囲

- ③ 構成員登録
- ④ 大会登録/大会申込
- ⑤ 請求登録
- ⑥ PDF出力/CSVダウンロード
- ⑦ アカウント追加/変更/削除
- ⑧ 統計情報
- ⑨ 操作マニュアル/説明動画掲載場所
- おわりに

### 野球ねっとの基本的な仕組み

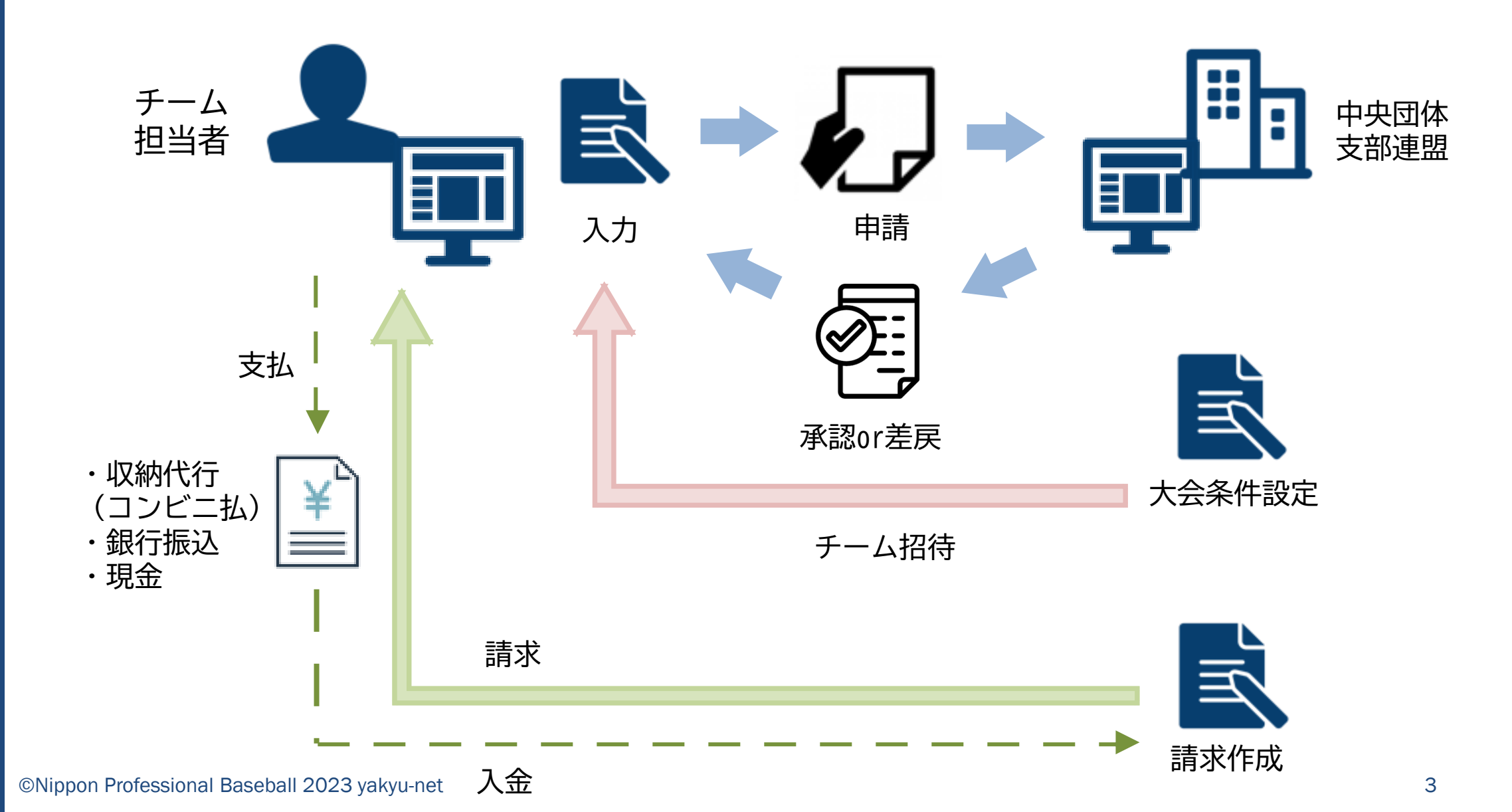

| 《野                | > ダッシュボード   | 【ダッシュボード】<br>▶ 通知(申請/承認/請求等のお知らせ)                                                                                                    | 【請求】 <b>*</b><br>▶ 登録(請求作成)                                                        |  |  |  |  |  |  |
|-------------------|-------------|----------------------------------------------------------------------------------------------------|------------------------------------------------------------------------------------|--|--|--|--|--|--|
| 氺                 | + チーム       |                                                                                                    |                                                                                    |  |  |  |  |  |  |
| ねっ                | + 構成員       | 【チーム】<br>▶ チーム確認                                                                                                    | <ul> <li>精算(集金額振込口座登録/確認)</li> </ul>                                               |  |  |  |  |  |  |
| Ł                 | + 大会        | ▶ 変更申請(変更/休止/再開/退会)/代理*                                                                                                    | 【加盟団体】*                                                                            |  |  |  |  |  |  |
| し<br>の<br>主       | + 申請履歴      | 【構成員】<br>▶ 登録申請(新規/継続)                                                                                                    | ▶ アカウント登録/確認(チーム/団体)※配下支部、チームのアカウント管理機能                                            |  |  |  |  |  |  |
| な                 | + 承認        | > 変更申請(変更/休止/退会/退部)/代理*                                                                                                    | 【団体】 【アカウント】*                                                                      |  |  |  |  |  |  |
| <del>機</del><br>能 | + 資格管理      | 【大会】<br>▶ 登録/一覧/受付状況/承認済受付*                                                                                                    | <ul> <li>(目団体の)情報確認/変更申請</li> <li>(自団体の)アカウント登録/確認/変更</li> </ul>                   |  |  |  |  |  |  |
| •••               | + コミュニケーション | ▶ 申込                                                                                                    | 【申請設定】*                                                                            |  |  |  |  |  |  |
| ×<br>×            | + 支払        | 【申請履歴】                                                                                                    | > 申請雛型登録/確認 ※上位承認団体追加                                                              |  |  |  |  |  |  |
| ٦                 | + 請求        | ▶ 申請復歴確認                                                                                                    |                                                                                    |  |  |  |  |  |  |
|                   | + 加盟団体      | 【承認】<br>▶ 承認                                                                                                    | <ul> <li>甲請 ※申請設定で作成された申請を行う機能</li> <li>N部サエー ( ) **</li> </ul>                    |  |  |  |  |  |  |
| ◆<br>们            | + 団体        | 【資格管理】                                                                                                    | 【選扱ナーム】*<br>▶ 登録/確認<br>※エーノを提覧して小声、認由エーノを短載                                        |  |  |  |  |  |  |
|                   | + 申請設定      | ▶ 貨格登録/確認                                                                                                    | ※ナームを傾断して代表・選抜ナームを編成                                                               |  |  |  |  |  |  |
| 中央                |             | 【コミュニケーション】                                                                                                    | 【統計】 *                                                                             |  |  |  |  |  |  |
| ·<br>•            | + その他申請     |                                                                                                    | ▶ チーム登録数(月別/年別)                                                                    |  |  |  |  |  |  |
| 文部団体              | + 選抜チーム     | ▶ アノケート作成/ 11/14 (11) / 11/14 (11) / 1 | ▶ 構成員登録数(月別/年別)                                                                    |  |  |  |  |  |  |
|                   |             | ▶ ダウンロードデータ                                                                                                    | 【ヘルプ】                                                                              |  |  |  |  |  |  |
| のみ                | + 統計        |                                                                                                    | <ul> <li>&gt; マニュアル (動画/PDF)</li> <li>&gt; よくあるご質問</li> <li>&gt; お問い合わせ</li> </ul> |  |  |  |  |  |  |
| の<br>機            | + ヘルプ       | 【支払】<br>▶ 支払                                                                                                    |                                                                                    |  |  |  |  |  |  |
| 能                 | + その他       |                                                                                                    |                                                                                    |  |  |  |  |  |  |

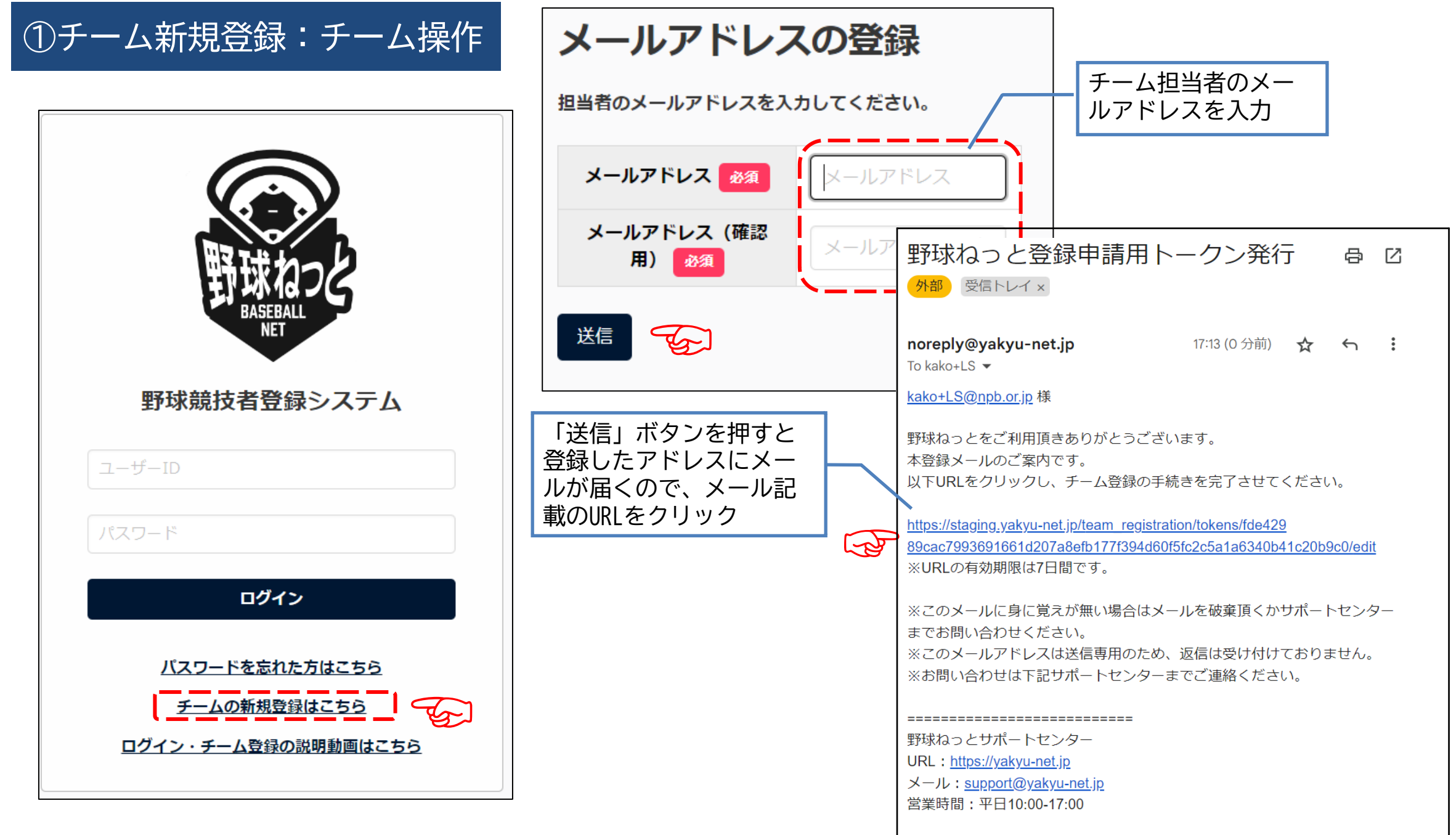

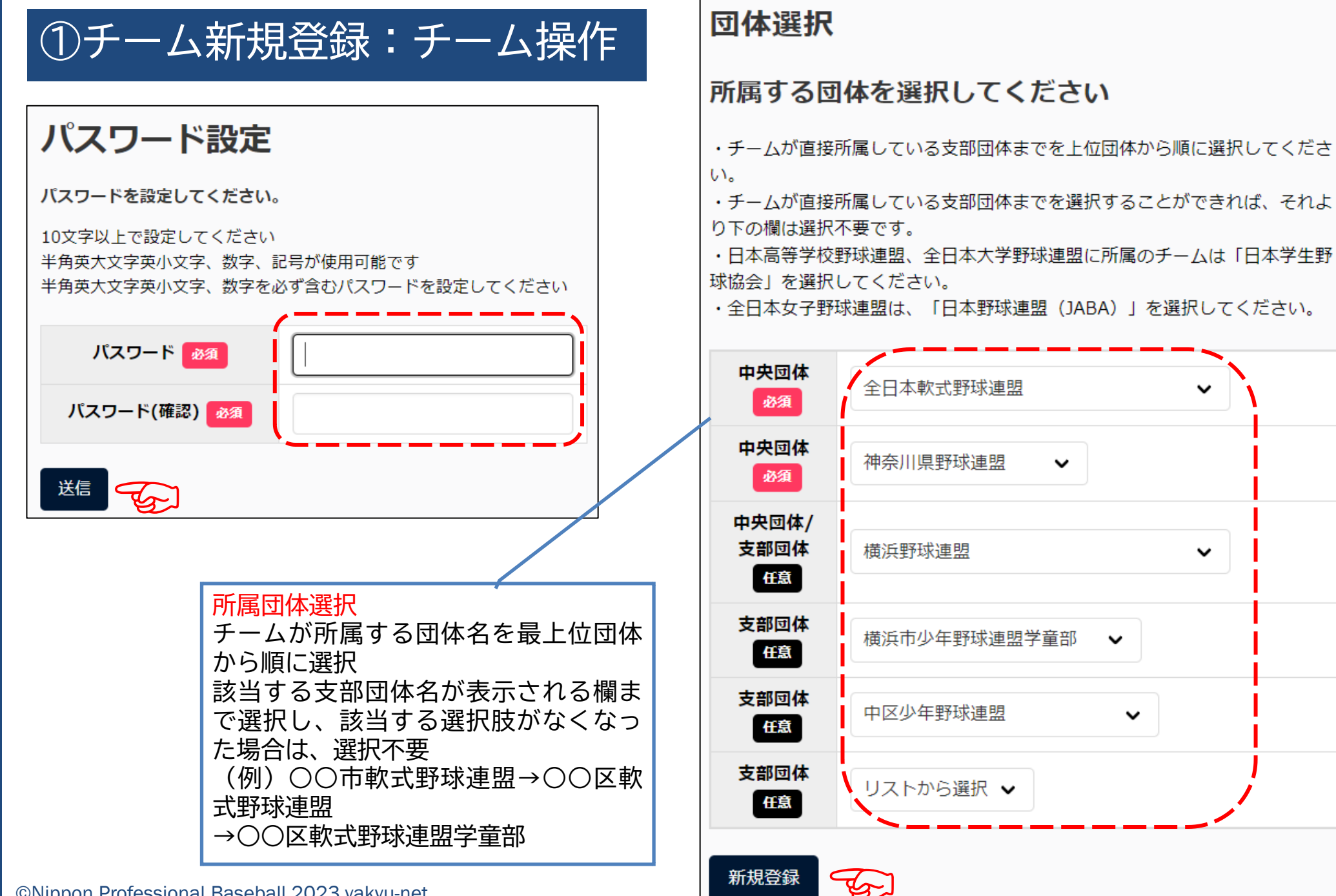

| ①チーム親                                     | 「規登録:チーム操作                          |        |                                                                          |
|-------------------------------------------|-------------------------------------|--------|--------------------------------------------------------------------------|
| 新規チーム登録編                                  | 集                                   |        | <ul> <li>チーム情報を入力して申請</li> <li>「必須」項目は必ず入力のこと</li> <li>※ブロック名</li> </ul> |
| 所属団体ID                                    | 486                                 |        | 所属団体から割り振られている場合のみ表示(表<br>ニキャない担合は)翌日不要)                                 |
| 所属団体                                      | 中区少年野球連盟                            |        | - 小されない場合は迭折不安/ - ※添付アップロード                                              |
| プロック名                                     |                                     |        | 申請と一緒に添付ファイルを付ける場合は「添付<br>ファイル」の欄に該当ファイルを貼付け                             |
| チーム名 必須                                   | 例:都立渋谷高等学校、渋谷ジャイアンツ                 |        |                                                                          |
| チーム名(カナ) 参須                               | 例:トリツシブヤコウトウガッコウ、シブヤジャイアンツ          |        |                                                                          |
| ボール種別 必須                                  | ○ 硬式 ○ 軟式 ○ その他                     |        |                                                                          |
| チーム形態の変                                   | プロ <b>、</b>                         | 追加情報また |                                                                          |
| <b>年代種別</b><br>※必須(チーム形態がクラプチー<br>ムの場合のみ) | □幼 □小 □中 □高 □大 □成人                  | はコメント  |                                                                          |
| 学校種別<br>※必須(チーム形態が学校の場合<br>のみ)            | i該当なし <b>∨</b>                      |        | li                                                                       |
| チーム・学校所在都道府県<br><u>必須</u>                 | 選択して下さい 🗸                           | キャンセル  |                                                                          |
| 学校名                                       | 「学校検索」ボタンより、該当の学校がない場合は「該当データなし」ボタン |        |                                                                          |
| ※必須(チーム形態が学校の場合<br>のみ)                    | Q 学校検索                              |        |                                                                          |
|                                           |                                     |        |                                                                          |

①チーム新規登録:連盟側操作

#### ▼申請を受けた連盟側のシステム画面

野球競技者登録システム

- チームの代理申請

活動休止

活動再開

退会

構成員確認

- 構成員の代理申請

活動休止

活動再開

退部

構成員

> ダッシュボード

チーム確認

- チーム

(説明の際にも環境依存文字は入力しないようお願いします。)
 ■2022/12/7 退部処理における注意点
 年度途中に発生する個別事情ごとの退部についてのみ「退部処理
 年度替わりでチームを外れる場合(進学、引退など)は、「年度ば、新年度ではその選手はチームの所属から自動的に外れます。
 こうした年度替わりでの自然退部の選手を「退部処理」します。

■2022/10/12 2023年度の構成員の登録について 11月より23年度の新規登録・継続登録申請が可能になります。 22年度に登録が完了し、23年度も同じチームで活動する構成員 ※チームマニュアルP71.「6.6.構成員の継続登録申請」参照 22年度に登録がない構成員については、新規登録から登録年度

■2021/10/7 架空情報の登録に関する注意事項 実体のない団体・チーム・構成員の情報や大会情報を登録しない 架空の情報を一度登録するとシステム上に記録が残り、統計デー 架空のデータを登録してしまった場合は、システム管理者側で

the

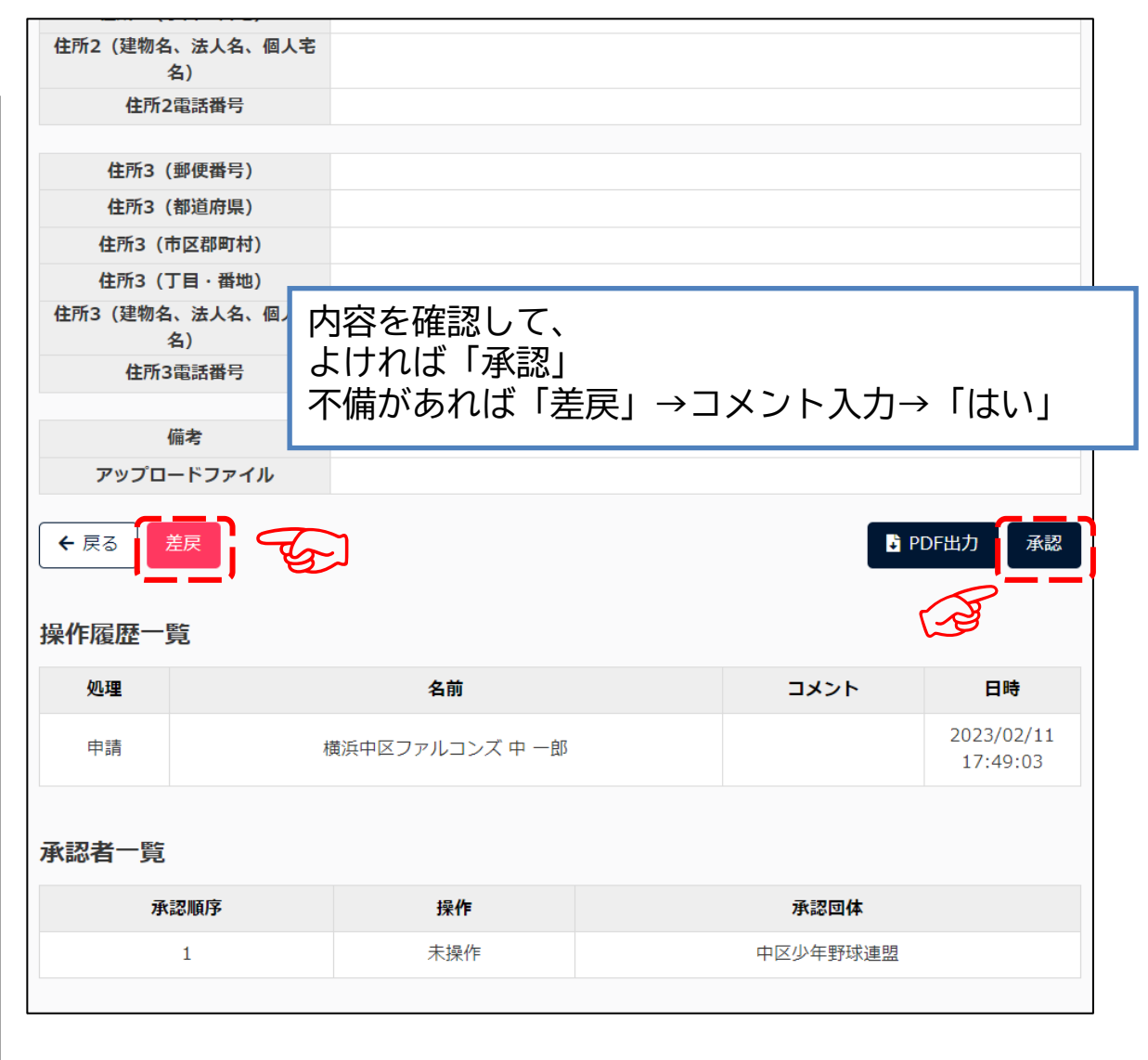

### ①チーム新規登録:チーム操作

#### ▼承認通知メール

| チーム新規登録承認完了 外部 受信トレイメ                                                               |   | 利       |
|-------------------------------------------------------------------------------------|---|---------|
| 野球競技者登録システム <noreply@yakyu-net.jp> 18:13 (1<br/>To kako+ls ▼</noreply@yakyu-net.jp> |   | 者       |
| 横浜中区ファルコンズ 様                                                                        |   | 第第      |
| 中区少年野球連盟 により<br>チーム新規登録が承認されました。<br>野球ねっとにログインし、以下URLよりご確認ください。                     |   | 本こ用     |
| チーム新規登録承認完了<br><u>http://staging.yakyu-net.jp/admin/workflow/histories/12576</u>    |   | -<br>-  |
| ※このメールアドレスは送信専用のため、返信は受け付けておりません。<br>※お問い合わせは下記サポートセンターまでご連絡ください。                   |   | サ.<br>Ŧ |
|                                                                                     | ( | ∎ ¥     |
| 野球ねっとサホートセンター<br>URL: <u>https://yakyu-net.jp</u><br>メール:support@yakyu-net.jp       |   | 同       |
| 営業時間:平日10:00-17:00                                                                  |   |         |

### 利用規約同意確認

| 同意に関するテキスト |  |
|------------|--|
|------------|--|

#### 利用規約

本規約は、一般社団法人日本野球機構(以下「NPB」といいます)が提供する「野球競技 者登録システム(野球ねっと)」及び、「野球競技者マイページ(野球手帳)」(以下、 并せて「本サービス」といいます)の利用条件を定めるものです。

#### 第1章 総則

第1条(本サービスの利用)

なサービスを利用する個人、及び団体は、本サービスの利用にあたって本規約を遵守する ことに同意して本サービスを利用するものとし、本サービスを利用した場合には、当該利 用者及び利用団体は本利用規約を遵守することに同意したものとみなします。

#### 第2条(定義)

本規約で用いる用語の定義は、次のとおりとします。

「利用者」とは、NPBが本サービス内で指定する方法により、利用者登録を行った本サ

-ビスを利用するすべての個人をいいます。

「利用団体」とは、NPBが本サービス内で指定する方法により、利用者登録を行った本 <sup>L</sup>ービスを利用するすべての団体をいいます。

利用老孩が利用用なけ NDDポオサ ビフ内ホゼウオマモ注に下り 利用老鸡母を行う

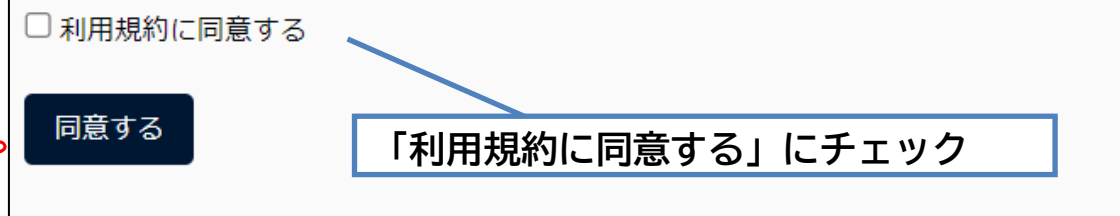

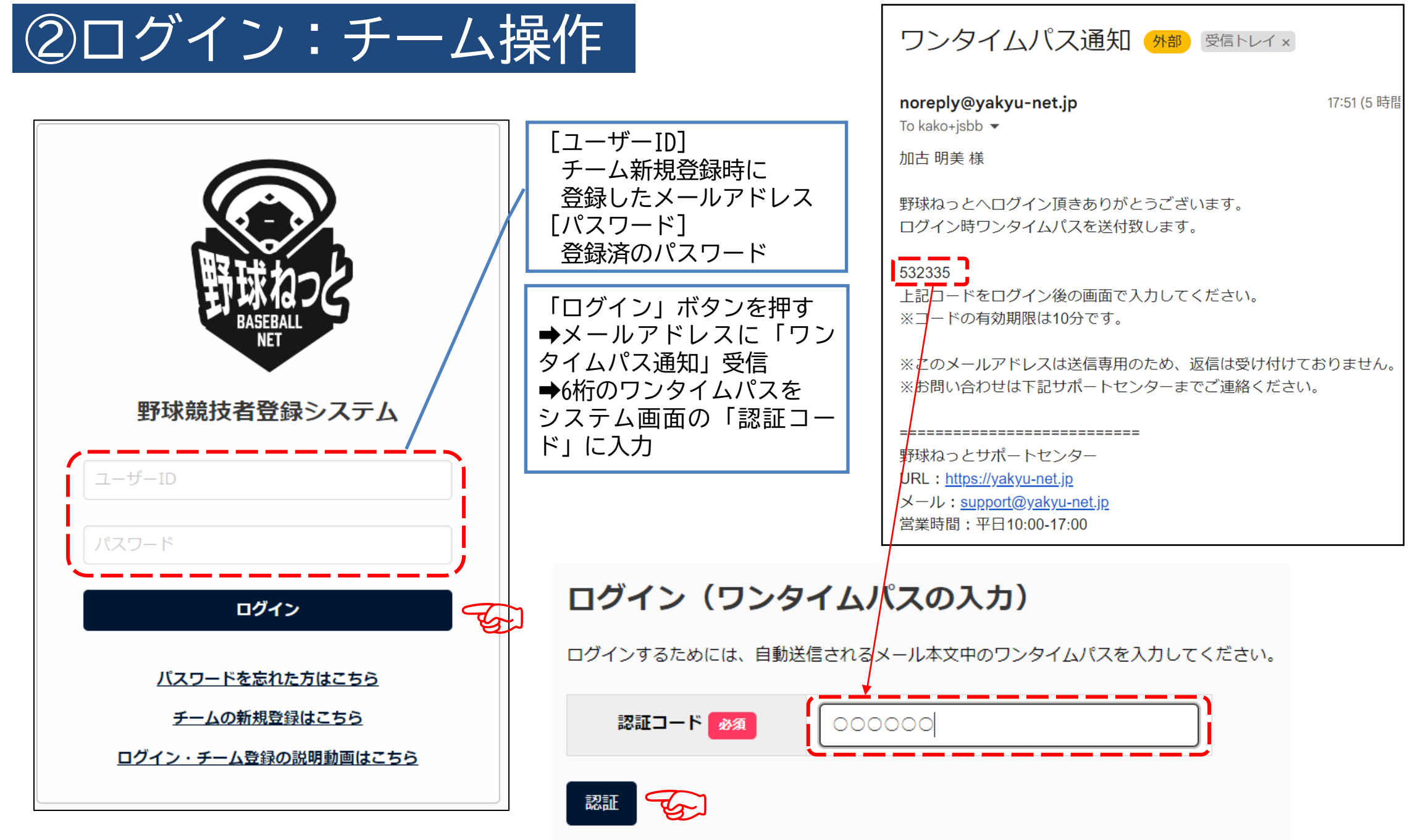

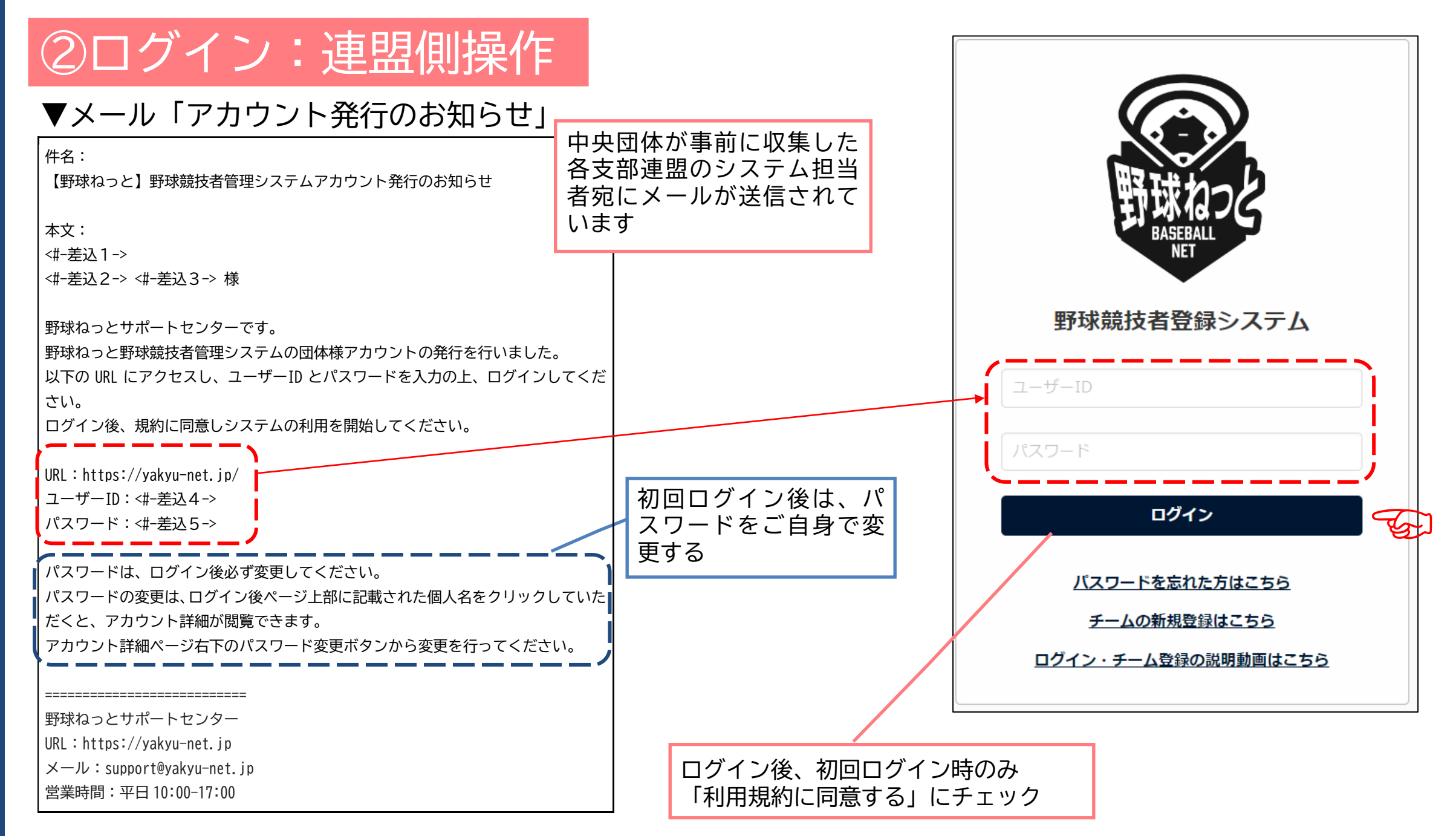

#### ▼必要事項を入力(必須/全軟連必須項目は必ず入力)

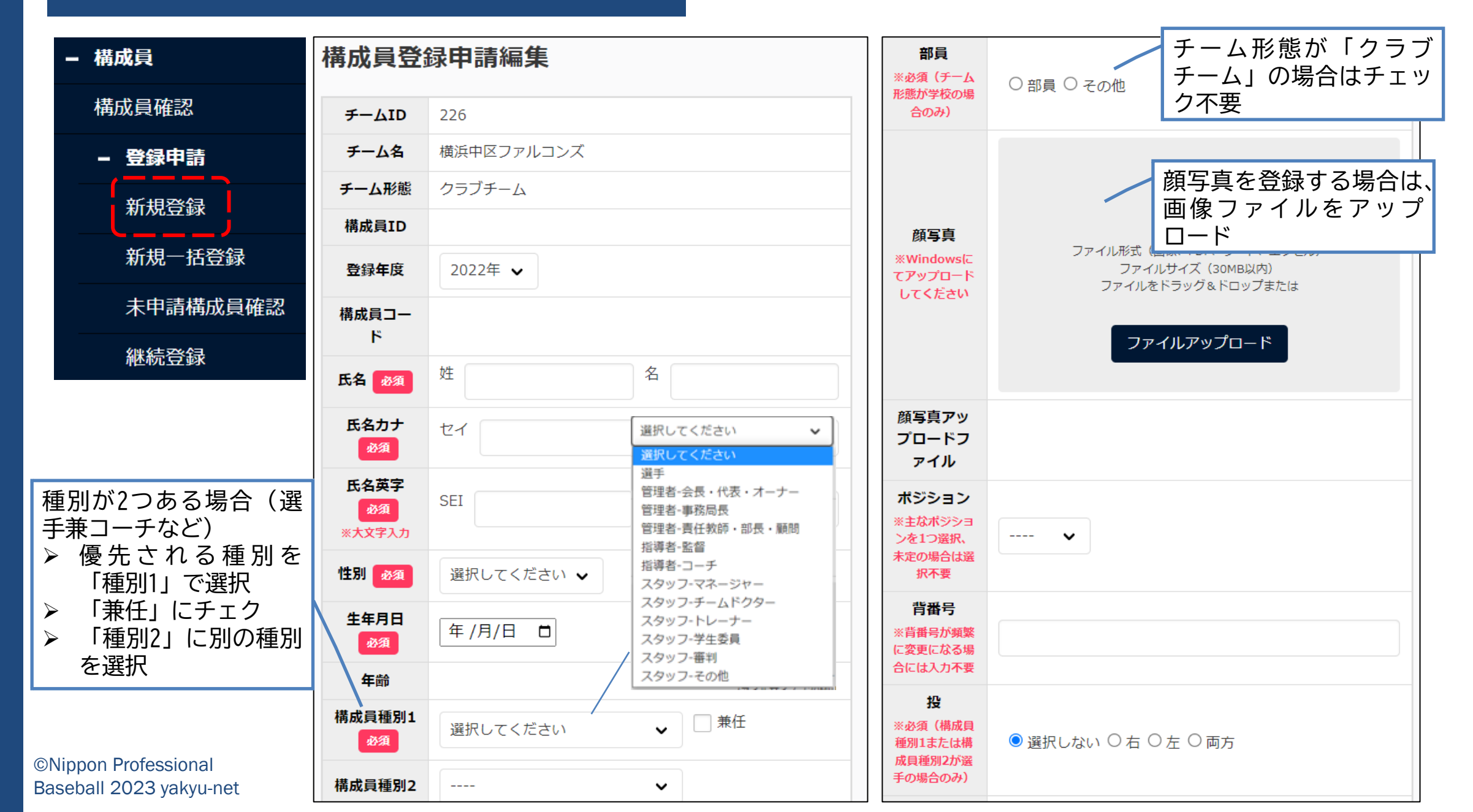

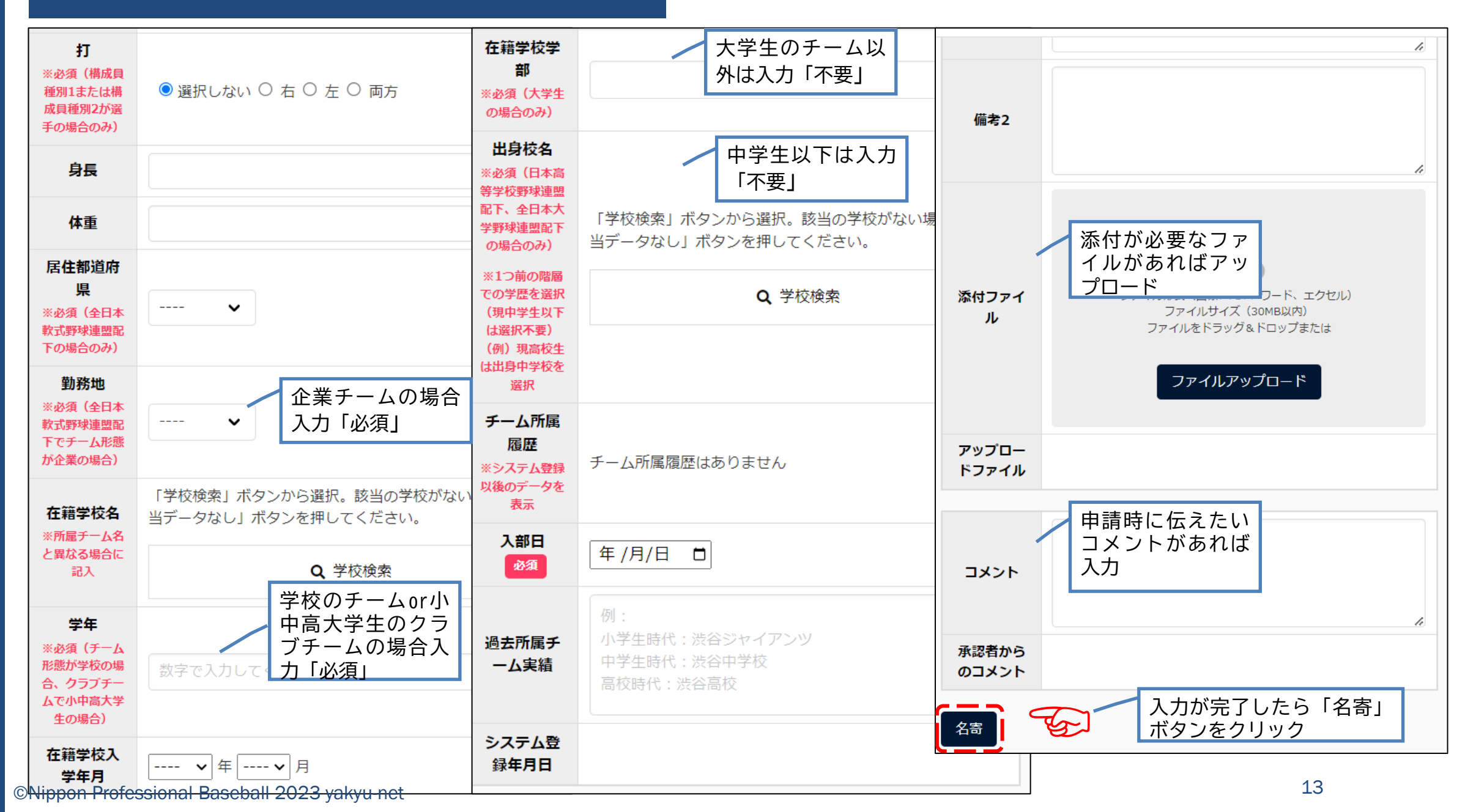

#### 名寄せ(同一人物のデータ確認)

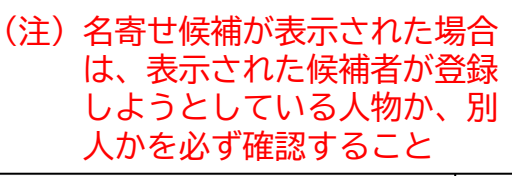

#### ▼名寄(なよせ)とは

[前提]

1人1つのIDを持ち続けることで所属や年度が変わっても同じ人物の所属履歴が継続的に保持される [名寄]

「野球ねっと」に同じ人物が複数人登録されないよ うにする機能

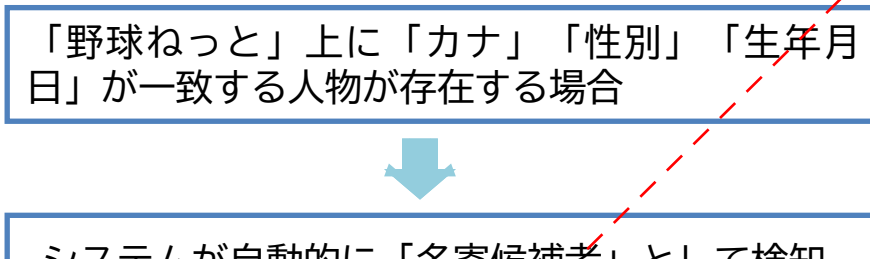

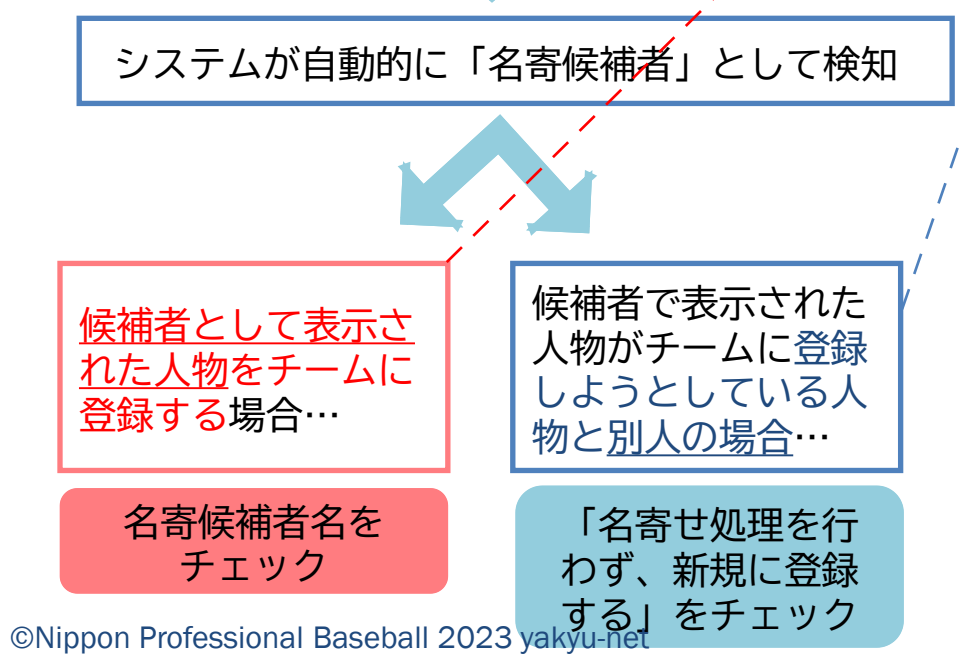

| 以下の会員と情報が一 | -致しました。 | 名寄処理を選択して | ください。 |
|------------|---------|-----------|-------|
|            |         | THATECRET |       |

| 選択             | 構成員ID   | 氏名     | 所属                               |  |  |  |  |  |  |  |  |  |
|----------------|---------|--------|----------------------------------|--|--|--|--|--|--|--|--|--|
| 0              | 2429    | 東一郎    | 湘南学院高校(2023年活動中)/東スターズ(2022年活動中) |  |  |  |  |  |  |  |  |  |
|                | 名寄せ処理を行 | わず、新規に | 登録する                             |  |  |  |  |  |  |  |  |  |
| ァ<br>ノ<br>入力情報 | 服       |        |                                  |  |  |  |  |  |  |  |  |  |
|                | チームID   | 22     | 6                                |  |  |  |  |  |  |  |  |  |
|                | チーム名    | 横      | 浜中区ファルコンズ                        |  |  |  |  |  |  |  |  |  |
|                | チーム形態   | ク      | クラブチーム                           |  |  |  |  |  |  |  |  |  |
|                | 構成員ID   |        |                                  |  |  |  |  |  |  |  |  |  |
|                | 登録年度    | 20     | 2022年                            |  |  |  |  |  |  |  |  |  |
|                | 氏名      | 東      | 東一郎                              |  |  |  |  |  |  |  |  |  |
|                | 氏名カナ    | ア      | ズマ イチロウ                          |  |  |  |  |  |  |  |  |  |
|                | 氏名英字    | AZ     | IUMA ICHIRO                      |  |  |  |  |  |  |  |  |  |
|                | 性別      | 男      |                                  |  |  |  |  |  |  |  |  |  |
|                | 生年月日    | 20     | 2007/04/02                       |  |  |  |  |  |  |  |  |  |
|                | 年齢      | 15     | 15                               |  |  |  |  |  |  |  |  |  |
|                | 構成員種別1  | 選      | Ŧ                                |  |  |  |  |  |  |  |  |  |
|                | 構成員種別2  | ス      | タッフ-マネージャー                       |  |  |  |  |  |  |  |  |  |

未申請一覧に追加

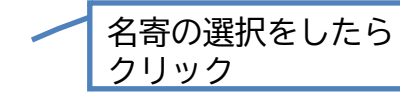

L.

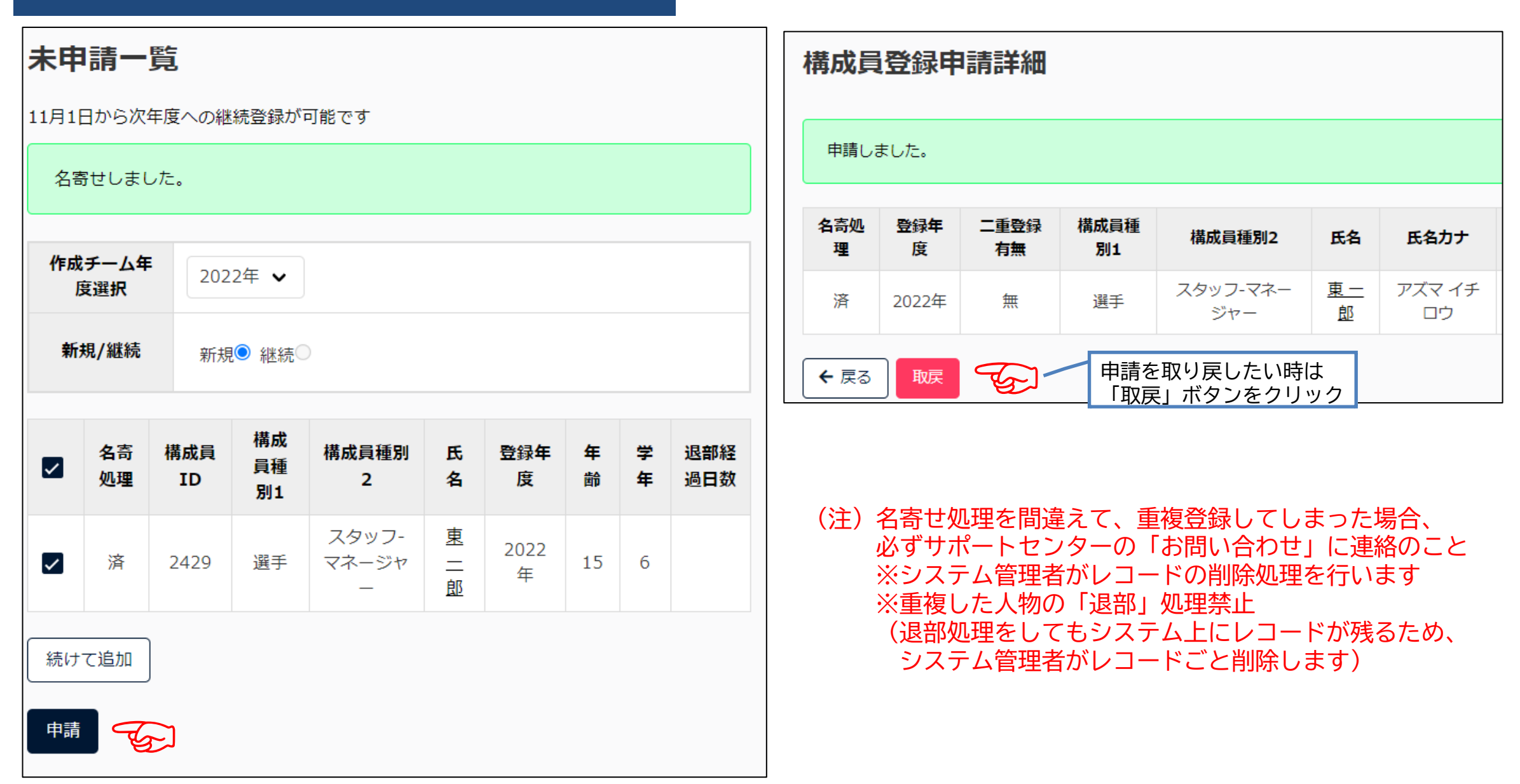

③構成員登録(一括登録):チーム操作 [入力方法] システム画面下段の「一括登録 申請の登録記載表」を参照 ▼複数人まとめて登録作業をする場合 [常用外漢字] - 構成員 構成員一括登録 「髙」「﨑」など常用外漢字は一括 登録ファイルでは読込不可 構成員確認 「対処方法] - 登録申請 1) 常用漢字で入力。CSVファイルの アップロード後に常用外の漢字に 新規登録 変更する ※チーム用マニュアル「常用外の漢 添付ファイル 情報を編集した雛型のcsvファイルをドラッグ&ドロップ、または選択 新規一括登録 雛形のCSVダ し、登録を行ってください。 字に置き換える場合|参照 登録用のcsvは「雛型のダウンロード」からダウンロードし、必要情報の ウンロード 2) 常用外漢字の人物のみ「個別登 編集後、csvの記入例を削除してください。 未申請構成員確認 録|をする 3) 上記(1)(2) でもできない場合 継続登録 ファイルアップロード は備考欄に漢字の説明を記入する (例)高はハシゴダカです アップロード (注) xa, B С D F F G Н 正しくファイルを作成し 氏名「姓」氏名「名」氏名(カナ氏名(カナ氏名(アル氏名(アル性別 生年月日 ているのに、エラーが表 member-20 22 中 2000/4/2 二郎 ナカ ジロウ NAKA JIRO 男 示される場合は、アップ 23021244 22 中 サブロウ NAKA SABURO 男 2000/4/2 三郎 ナカ ロードファイルに常用外 хa, 2022 中 四郎 ナカ NAKA SHIRO 男 2000/4/2 シロウ 漢字を使用している可能 2022 中 GORO 2000/4/2 五郎 ナカ ゴロウ NAKA 男 必要項目を入力 性があります member-20 2022 中 六郎 ROKURO 男 2000/4/2 保存 ナカ ロクロウ NAKA ※1行目の入力例 23021244 2022 中 七郎 シチロウ NAKA SHICHIRO 男 2000/4/2 ナカ の行は削除 2022 中 HACHIRO 男 2000/4/2 八郎 ナカ ハチロウ NAKA 2022 中 九郎 ナカ KYURO 2000/4/2 キュウロウNAKA 男 十郎 ナカ 2000/4/2 10 2022 中 ジュウロウNAKA JURO 男 16

| <ul><li></li><li></li></ul> | アさ<br>成 | 構成<br>ップ<br>れる<br>員一提 | え<br>日<br>一<br>遼録 | 登録<br>ドファ    | と(・<br>・イル |             | 登録)              | :<br>ふめ | チーム<br>ると以下                | ×損<br>の        | 操作<br>ように表示                                                  | 名寄せ                | t<br>t            | J.                      | 選手         |              | 東<br>二郎<br>「野球ね<br>「生年月    | アズマ<br>ジロウ<br>いつと」 (<br>日」 「!! | AZUMA JIRO<br>Dシステム<br>生別」が同 | <sub>男</sub> 2007<br>上に「カフ<br>じ人物がき | 7/04/02<br>ナ」<br>登録 |
|----------------------------------------------------------------------------------------------------|---------|-----------------------|-------------------|--------------|------------|-------------|------------------|---------|----------------------------|----------------|--------------------------------------------------------------|--------------------|-------------------|-------------------------|------------|--------------|----------------------------|--------------------------------|------------------------------|-------------------------------------|---------------------|
|                                                                                                    |         | 添れ<br><u>雛形のCS</u>    | オファイル<br>SVダウンE   | <u>1 – ř</u> |            |             |                  | 登録用(    | 情報を編集した雛型<br>Dosvld「雛型のダウ」 | Dcsvフォ<br>ンロード | マイルをドラッグ&ドロップ、または選択し、<br>」からダウンロードし、必要情報の編集後、0<br>ファイルアップロード | 登録を行って<br>ssvの記入例を | ・<br>ください<br>削除して | <sup>1</sup> 。<br>ください。 |            |              | されてい<br>れるので<br>※名寄処<br>登録 | ると「イ<br>、クリッ<br>理はp.1          | 5号で」が<br>ノク<br>4参照<br>こチェックを | シノが衣が                               |                     |
|                                                                                                    |         |                       |                   |              |            |             |                  |         |                            |                |                                                              |                    |                   |                         |            |              | 名寄処理                       | 構成員ID                          | 構成員種別1                       | 構成員種別2                              | 氏名                  |
|                                                                                                    |         | アップロ                  | J-F7              | ТЛ           | m          | ember-2023  | 021244.csv 🙁     |         |                            |                |                                                              |                    |                   |                         |            | ~            | -                          | 2607                           | 選手                           | -                                   | 中十郎                 |
| 4                                                                                                    |         | 名高                    | 構成員               | 構成員          |            |             |                  | 性       |                            | 年              |                                                              | 在籍学                | 学                 | ポジシ                     | 投          | $\checkmark$ | -                          | 2606                           | 選手                           | -                                   | 中九郎                 |
|                                                                                                    | 5       | 処理                    | 種別1               | 種別2          | 氏名         | 氏名力ナ        | 氏名英字             | 別       | 生年月日                       | 齢              | 在籍学校名                                                        | 校学部                | 年                 | ヨン                      | ۲ <u>ب</u> | ~            | -                          | 2605                           | 選手                           | -                                   | 中八郎                 |
|                                                                                                    |         | -                     | 選手                |              | 中<br>二郎    | ナカ ジロ<br>ウ  | NAKA JIRO        | 男       | 2000/04/02                 | 22             | 横浜市立みなとみらい本町小学<br>校 (ID: 26967)                              |                    | 4                 | 投手                      | 右右         | ~            | -                          | 2604                           | 選手                           | -                                   | 中七郎                 |
|                                                                                                    |         | -                     | 選手                |              | 中<br>三郎    | ナカ サブ<br>ロウ | NAKA<br>SABURO   | 男       | 2000/04/02                 | 22             | 横浜市立みなとみらい本町小学<br>校 (ID: 26967)                              |                    | 4                 | 捕手                      | 右右         | ~            | -                          | 2603                           | 選手                           | -                                   | 中六郎                 |
|                                                                                                    |         | -                     | 選手                |              | ф<br>mir   | ナカシロ        | NAKA SHIRO       | 男       | 2000/04/02                 | 22             | 横浜市立みなとみらい本町小学<br>校 (ID: 26967)                              |                    | 4                 | 内野手                     | 右右         | ~            | -                          | 2602                           | 選手                           | -                                   | 中五郎                 |
|                                                                                                    |         | _                     | 選手                |              | 中          | _<br>ナカ ゴロ  |                  | 里       | 2000/04/02                 | 22             | 横浜市立みなとみらい本町小学                                               |                    | 4                 | 外野壬                     | 右          | ~            | -                          | 2601                           | 選手                           | -                                   | 中四郎                 |
|                                                                                                    |         |                       | 严于                |              | 五郎         | ウ           |                  | 7       | 2000/04/02                 | ~~             | 校 (ID: 26967)                                                |                    | 4                 | 71:±1:丁                 | 右          | ~            | -                          | 2600                           | 選手                           | -                                   | 中三郎                 |
|                                                                                                    |         | -                     | 選手                |              | 中<br>六郎    | テルロクロウ      | ROKURO           | 男       | 2000/04/02                 | 22             | − 一 一 世 一 元 一 元 一 元 一 元 一 元 一 元 一 元 一 元 一                    |                    | 4                 | 投手                      | 右右         | ~            | -                          | 2599                           | 選手                           | -                                   | 中二郎                 |
|                                                                                                    |         | -                     | 選手                |              | 中<br>七郎    | ナカ シチ<br>ロウ | NAKA<br>SHICHIRO | 男       | 2000/04/02                 | 22             | 横浜市立みなとみらい本町小学<br>校 (ID: 26967)                              |                    | 4                 | 捕手                      | 右<br>右     | ~            | 済                          | 2430                           | 選手                           | -                                   | <u>東 二郎</u>         |
|                                                                                                    |         | -                     | 選手                |              | 中<br>八郎    | ナカ ハチ<br>ロウ | NAKA<br>HACHIRO  | 男       | 2000/04/02                 | 22             | 横浜市立みなとみらい本町小学<br>校 (ID: 26967)                              |                    | 4                 | 内野手                     | 右          |              | ~                          |                                |                              | F                                   | 申請                  |

©Nippon Professional Baseball 2023 yakyu-net

17

③構成員登録(継続登録):チーム操作

#### ▼翌年度も継続して構成員を登録する場合

(注)進級、進学など年度替わりにより次年度に登録を継続しない構成員の退部処理は不要(継続チェックしなければ自動的に翌年度所属から外れるため) 継続する選手は二重登録にならないように必ず「継続申請」から行うこと(新規登録しない)

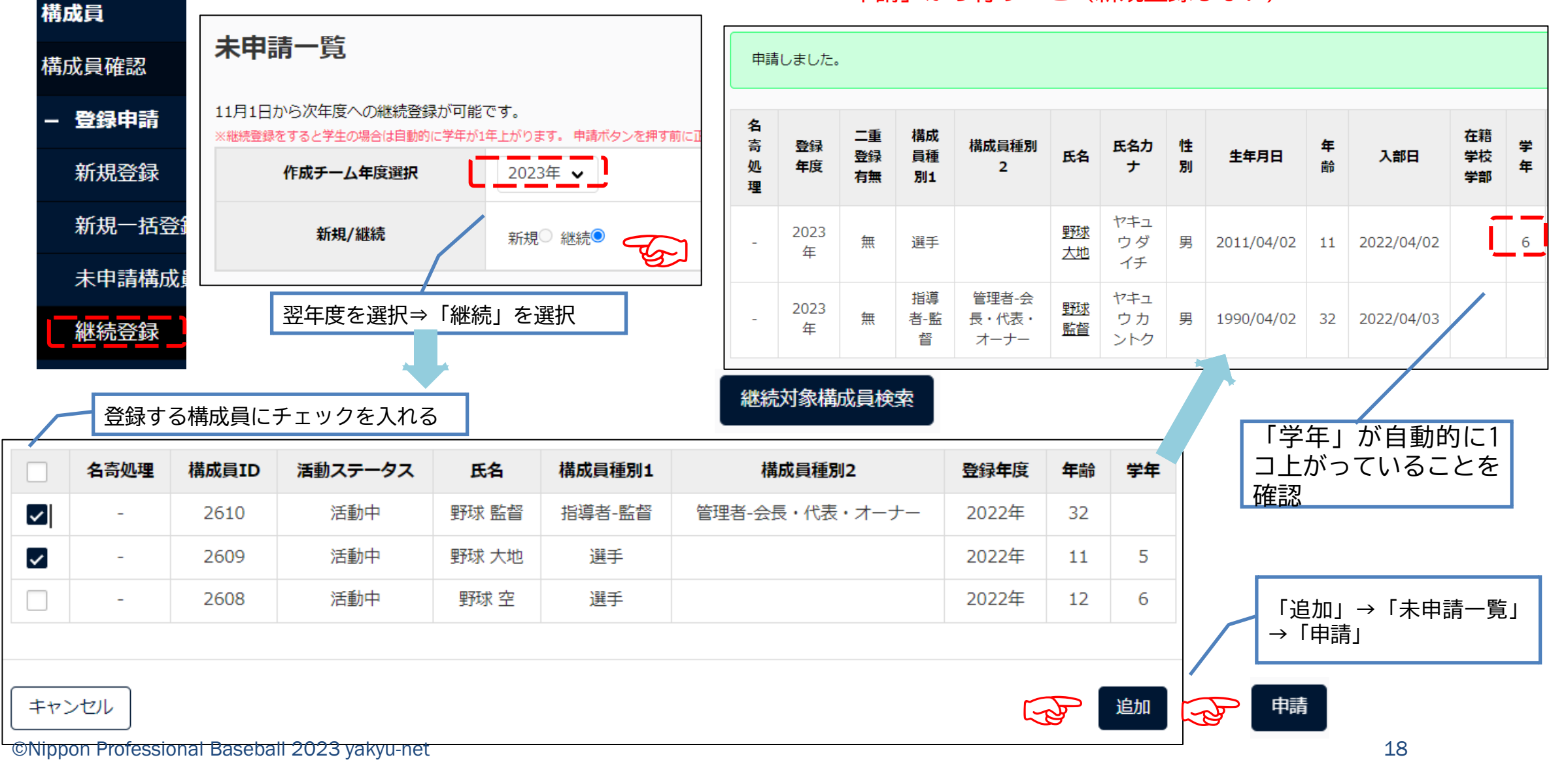

### ③構成員登録(変更/休止/退部):チーム操作

## ▼チームが処理を怠った場合やチームが解散した場合などで連盟が代理処理する場合

③構成員登録(変更/休止/退部):連盟側操作

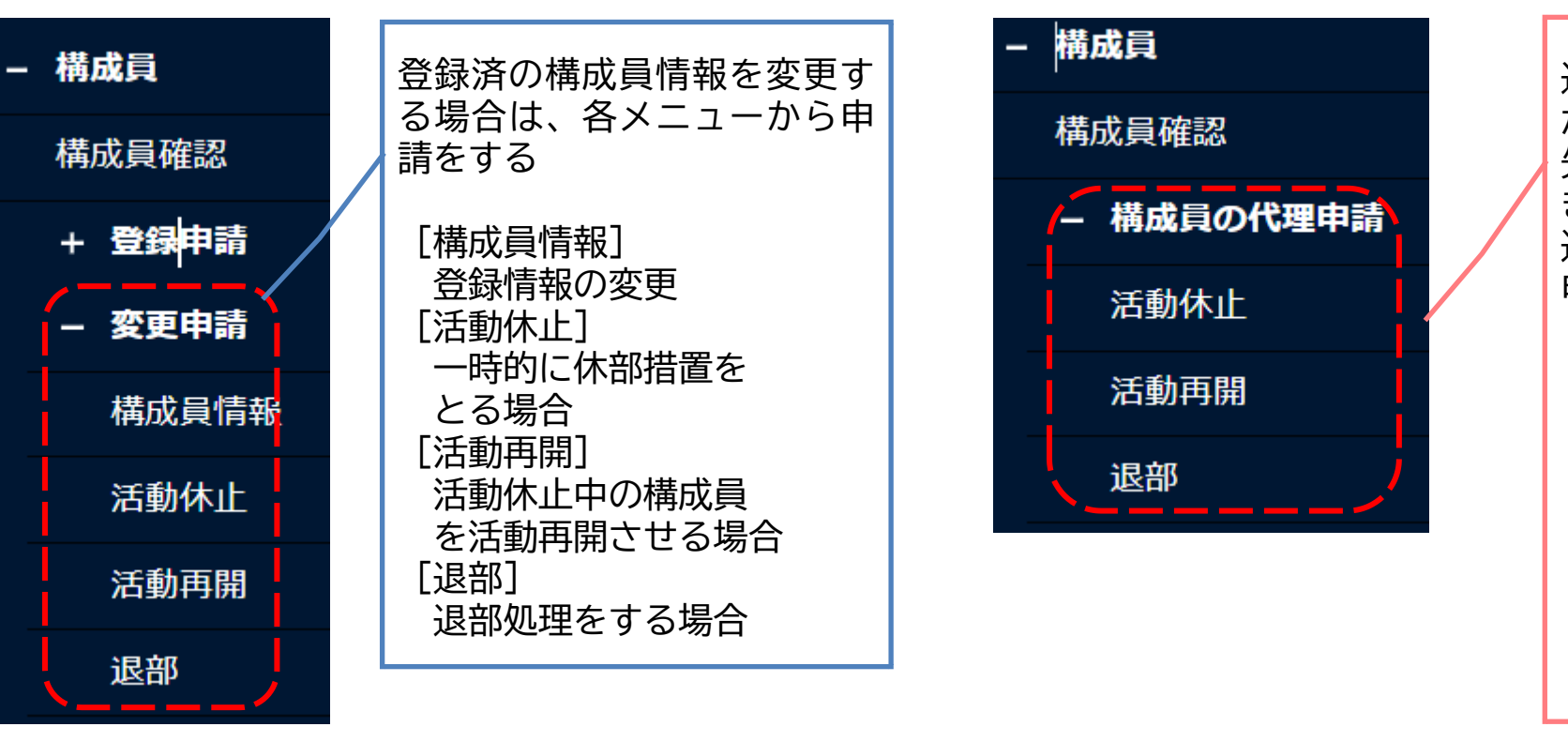

退部したにも関わらずチーム が処理を行わないために移籍 先のチームに構成員が登録で きない場合など、やむを得ず 連盟が処理する場合は「代理 申請」を行う

[活動休止]
一時的に休部措置を
とる場合
[活動再開]
活動休止中の構成員
を活動再開させる場合
[退部]
退部処理をする場合

#### (注) 退部処理

・退部処理は、年度途中の退部のみ上記処理を行う 進学、進級など、年度替わりによる退部処理は不要 (翌年度への継続登録で当該構成員にチェックをしな ければ自動的に翌年度所属から外れるため)

#### (注) 代理処理

・代理処理をした際もチームからの申請と同じように連盟が 「承認」作業を行う

▼登録済構成員の情報変更

| ③構成員登録(登録承認):連盟側操作                                                                                                    |                        | 構成          | 員登録               | 申請詳               | 衎             |            |         |              |        |                    |
|----------------------------------------------------------------------------------------------------|------------------------|-------------|-------------------|-------------------|---------------|------------|---------|--------------|--------|--------------------|
| ▼申請を受けた連盟側のシステム画面(ダッシュボ                                                                                                    | ード)                    | 名寄<br>処理    | 登録年<br>度          | 二重登<br>録有無        | 構成員<br>種別1    | 構成員<br>種別2 | 氏名      | 氏名力ナ         | 性<br>別 | 生年月日               |
| 通知                                                                                                    |                        | -           | 2022<br>年         | 無                 | 選手            |            | 中<br>二郎 | ナカ ジロ<br>ウ   | 男      | 2000/04/02         |
| 横浜中区ファルコンズが新規登録申請を申請しました。                                                                                                    | 2023/02/1              | -           | 2022<br>年         | 無                 | 選手            |            | 虫<br>三郎 | ナカ サブ<br>ロウ  | 男      | 2000/04/02         |
|                                                                                                    |                        | -           | 2022<br>年         | 無                 | 選手            |            | 虫<br>四郎 | ナカ シロ<br>ウ   | 男      | 2000/04/02         |
| <u>横浜中区ファルコンズが新規登録申請を申請しました。</u>                                                                                                    | 2023/02/1.<br>00:53:37 | -           | 2022<br>年         | 無                 | 選手            |            | 中<br>五郎 | ナカゴロ<br>ウ    | 男      | 2000/04/02         |
| 横浜中区ファルコンズが新規登録申請を申請しました。                                                                                                    | 2023/02/11             | -           | 2022<br>年         | 無                 | 選手            |            | 虫<br>六郎 | ナカ ロク<br>ロウ  | 男      | 2000/04/02         |
| 「中美尋莉佐業はすべてせる」                                                                                                    |                        | 内<br>よ<br>不 | 容を確<br>ければ<br>備があ | 認して<br>「承認<br>れば「 | 、<br>」<br>差戻」 | →⊐×        | ント      | 入力→          | 「はい    | 2<br>, <b>\]</b> 2 |
|                                                                                                    |                        | -           | 2022<br>年         | 無                 | 選手            |            | 中<br>九郎 | ナカ キュ<br>ウロウ | 男      | 2000/04/02         |
| ▼申請を受けた連盟側のシステム画面(ダッシュ<br>通知<br>横浜中区ファルコンズが新規登録申請を申請しました。<br>横浜中区ファルコンズが新規登録申請を申請しました。<br>(申請承認作業はすべて共通)<br>>申請受付<br>>与申請受付<br>>グッシュボード表示&メール受信<br>>通知一覧から該当申請をクリック<br>>内容確認<br>>承認/差戻 |                        | -           | 2022<br>年         | 無                 | 選手            |            | 虫<br>土郎 | ナカ ジュ<br>ウロウ | 男      | 2000/04/02         |
| > 內谷確認<br>> 承認/差戻                                                                                                    |                        | 済           | 2022<br>年         | 無                 | 選手            |            | 重<br>二郎 | アズマ ジ<br>ロウ  | 男      | 2007/04/02         |

The second

差戻

承認

## ④大会登録:連盟側操作

#### ▼大会を開催する連盟が大会を作成(大会参加条件を設定)し、チームを招待する

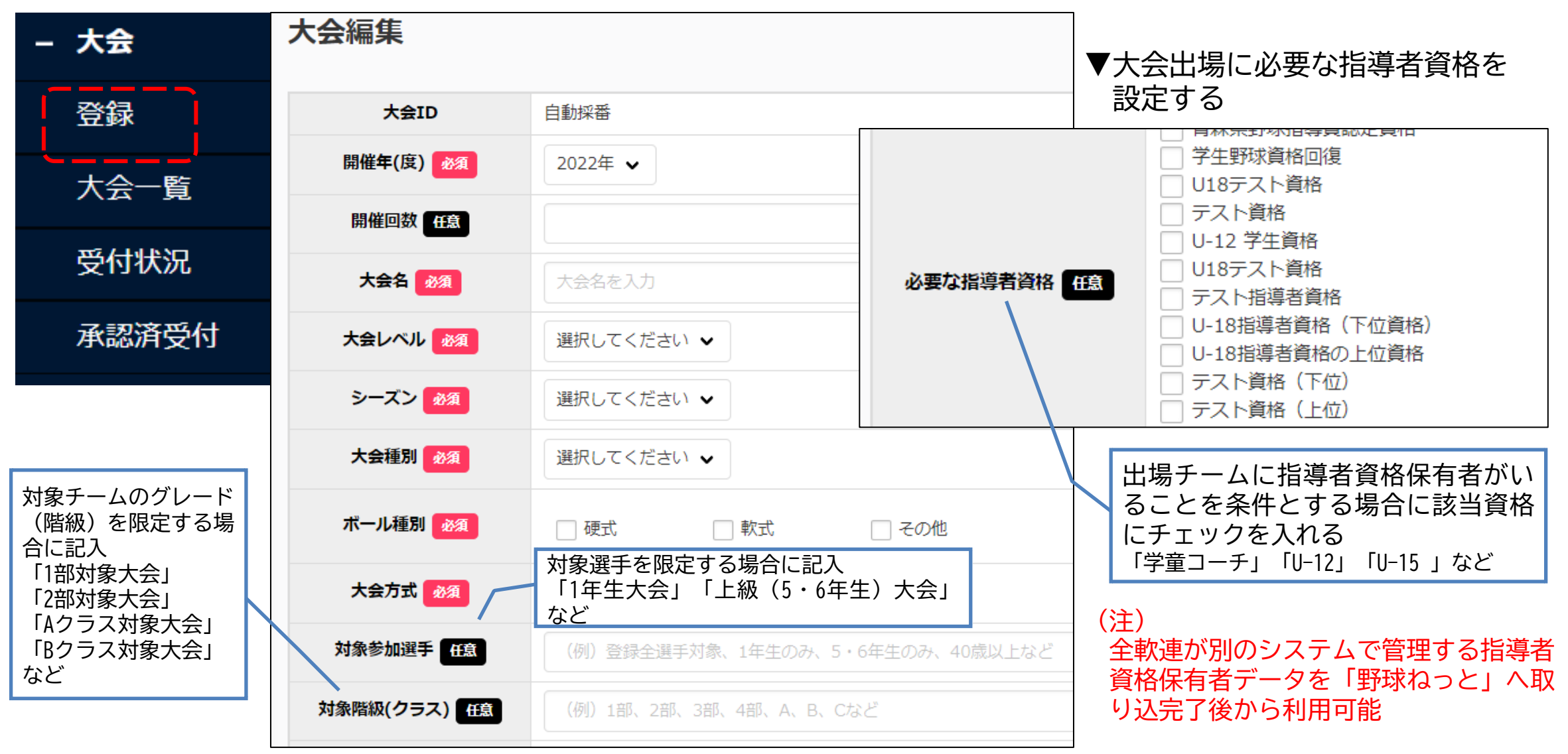

## ④大会登録:連盟側操作

▼大会を開催する連盟が大会を作成(大会参加条件を設定)し、チームを招待する

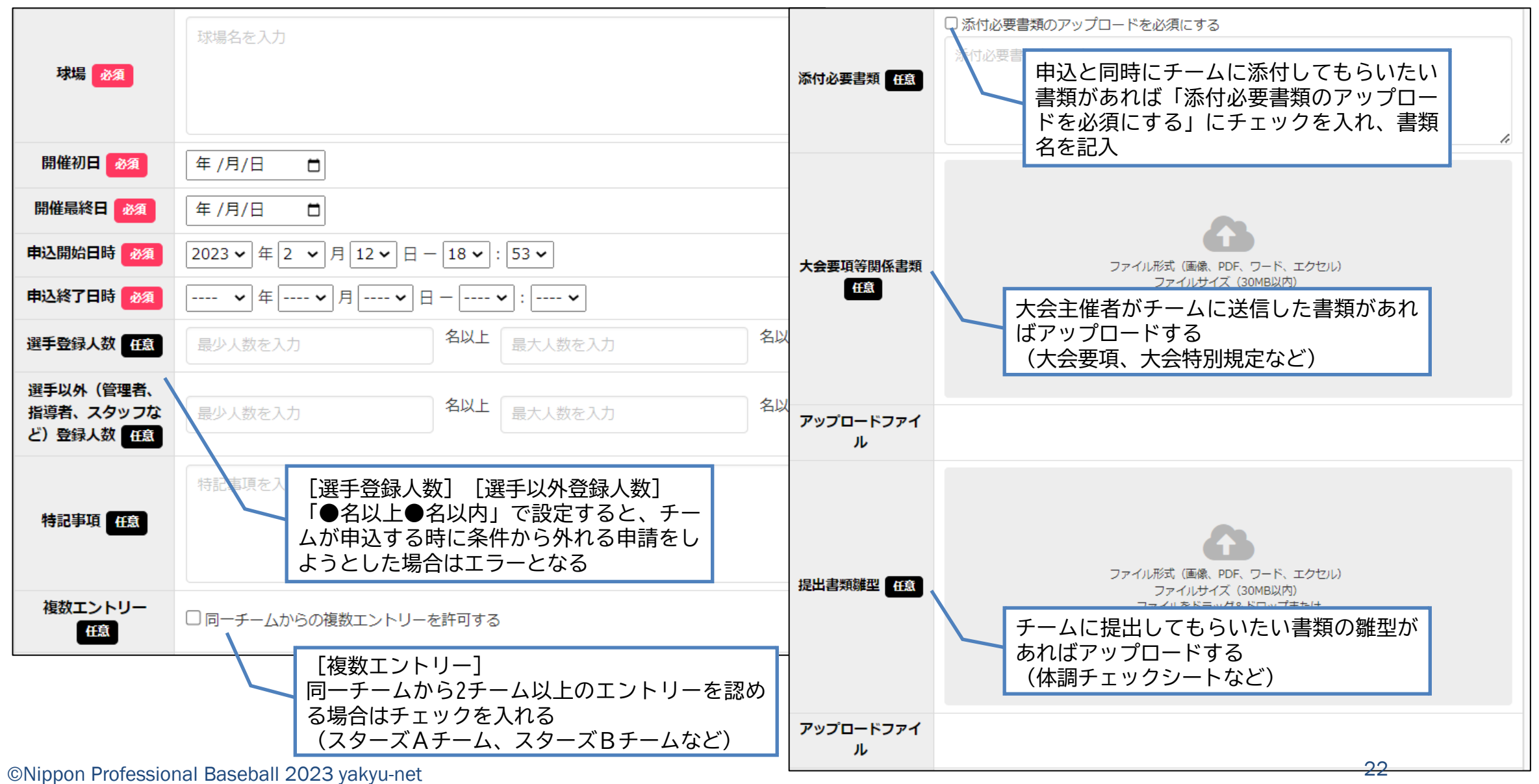

▼大会を開催する連盟が大会を作成(大会参加条件を設定)し、 チームを招待する

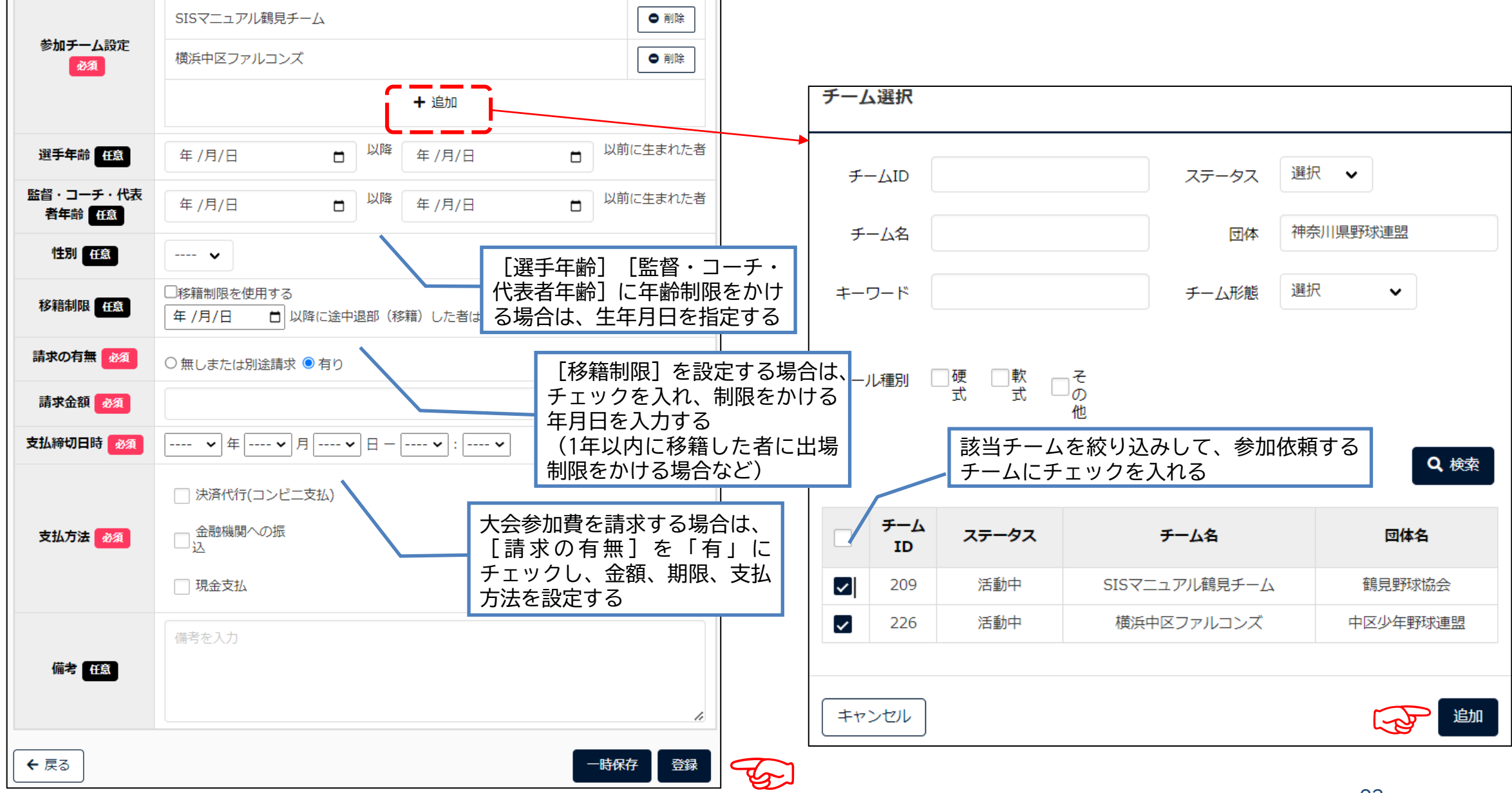

©Nippon Professional Baseball 2023 yakyu-net

④大会登録:連盟側操作

# ④大会申込:チーム操作

▼ダッシュボードorメール通知から参加依頼内容を確認して申し込む

| 通知                             |                        |
|--------------------------------|------------------------|
| 中区少年野球連盟が春季区大会2023を公開し<br>ました。 | 2023/02/12<br>22:33:18 |

| 大会詳細            |                     |
|-----------------|---------------------|
| 大会ID            | 211                 |
| 開催年(度)          | 2022年               |
| 開催回数            |                     |
| 大会名             | 春季区大会2023           |
| 大会レベル           | 地区大会                |
| シーズン            | 春季                  |
| ボール種別           | 軟式                  |
| 大会方式            | トーナメント              |
| 対象参加選手          | 5・6年生               |
| 対象階級(クラス)       |                     |
| 必要な指導者資格        | 公認野球指導者 基礎I U-12    |
| 球場              | 横浜スタジアム他            |
| 開催初日            | 2023/03/04          |
| 開催最終日           | 2023/04/30          |
| 申込開始日時          | 2023/02/12 22:08:00 |
| 申込終了日時          | 2023/04/30 17:00:00 |
| 選手登録人数          | 9名以上 25名以下          |
| 選手以外(管理者、指導者、スタ | 1名以上 3名以下           |

田辺

# ④大会申込:チーム操作

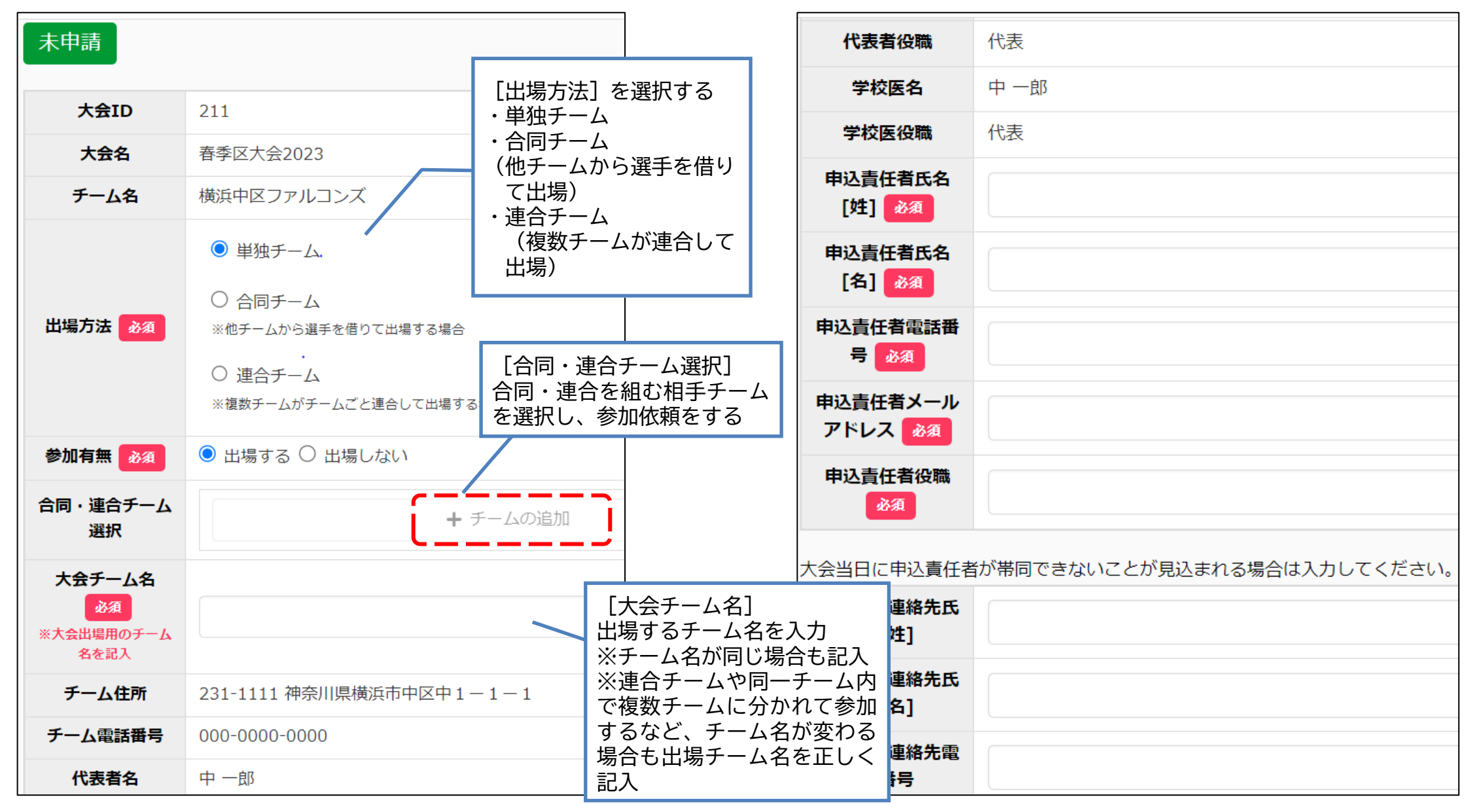

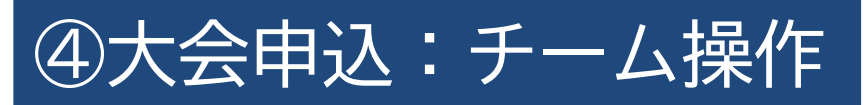

#### ▼大会に出場する(ベンチ入りする)メンバーを選択する

|                             |                                     |                                                                | 出場邊 | <b>髺手選択</b> | 選択   | する選手に        | チェ     | ックをつ           | ける            |        |         |           |            |                         |   |    |
|-----------------------------|-------------------------------------|----------------------------------------------------------------|-----|-------------|------|--------------|--------|----------------|---------------|--------|---------|-----------|------------|-------------------------|---|----|
| 健康状態の確認<br>み須<br>※参加有無が「出得す | ✔ チームの健康                            | 管理担当者による健康状態のチェックを受                                            |     | 構成員<br>ID   | 氏名   | 氏名(カナ)       | 学<br>年 | 生年月日           | <b>年</b><br>齢 | 性<br>別 | 背番<br>号 | ポジシ<br>ョン | 身長<br>(cm) | <mark>体重</mark><br>(kg) | 投 | 打  |
| る」の場合は必須                    |                                     |                                                                |     | 2429        | 東一郎  | アズマ イチ<br>ロウ | 6      | 2007-04-<br>02 | 15            | 男      |         | 内野手       | 178        | 67                      | 右 | 右  |
| 追加情報またはつ                    | 備考を入力                               |                                                                |     | 2599        | 中二郎  | ナカ ジロウ       | 4      | 2000-04-<br>02 | 22            | 男      | 2       | 投手        | 140        | 35                      | 右 | 右  |
| メント                         |                                     |                                                                |     | 2600        | 中三郎  | ナカ サブロ<br>ウ  | 4      | 2000-04-<br>02 | 22            | 男      | 3       | 捕手        | 140        | 35                      | 右 | 右  |
| 添付必要書類                      | 指道者資格但有者                            | 地道老姿妆倪右老の証明書                                                   |     |             |      | ナカ シロウ       | 4      | 2000-04-<br>02 | 22            | 男      | 4       | 内野手       | 140        | 35                      | 右 | 右  |
|                             |                                     |                                                                |     | 2602        | 中五郎  | ナカゴロウ        | 4      | 2000-04-<br>02 | 22            | 男      | 5       | 外野手       | 140        | 35                      | 右 | 右  |
| 必要書類をフ                      | ?ップロード                              |                                                                |     | 2603        | 中六郎  | ナカ ロクロ<br>ウ  | 4      | 2000-04-<br>02 | 22            | 男      | 6       | 投手        | 140        | 35                      | 右 | 右  |
|                             | 選択してください<br>2429 東 一郎               |                                                                |     | 2604        | 中七郎  | ナカ シチロ<br>ウ  | 4      | 2000-04-<br>02 | 22            | 男      | 7       | 捕手        | 140        | 35                      | 右 | 右  |
| 必要書類添付ファ<br>イル <u>必須</u>    | 2430 東 二郎<br>2606 中 九郎<br>2602 中 五郎 | ファイル形式(画像、PDF、ワート、エクセ)<br>ファイルサイズ(30MB以内)<br>ファイルをドラッグ&ドロップまたは |     | 2605        | 中八郎  | ナカ ハチロ<br>ウ  | 4      | 2000-04-<br>02 | 22            | 男      | 8       | 内野手       | 140        | 35                      | 右 | 右  |
|                             | 2600 中 三郎 ,<br>2604 中 七郎 2607 中 士郎  |                                                                |     | 2606        | 中 九郎 | ナカ キュウ<br>ロウ | 4      | 2000-04-<br>02 | 22            | 男      | 9       | 外野手       | 140        | 35                      | 右 | 右  |
|                             | 2599 中 二郎<br>2601 中 四郎              |                                                                |     | 2607        | 中十郎  | ナカ ジュウ<br>ロウ | 4      | 2000-04-<br>02 | 22            | 男      | 10      | 投手        | 140        | 35                      | 右 | 右  |
| アップロードファ                    | 2603 中 六郎<br>2610 野球 監督             | 505 平八郎<br>503 中六郎<br>510 野球 監督                                |     | 2430        | 東二郎  | アズマ ジロ<br>ウ  | 4      | 2007-04-<br>02 | 15            | 男      |         | 捕手        |            |                         | 右 | 右  |
|                             | 2608 野球 空<br>2609 野球 大地             | キャリノンを選択                                                       |     | 2608        | 野球 空 | ヤキュウ ソ<br>ラ  | 6      | 2010-04-<br>02 | 12            | 男      | 11      | 投手        | 140        | 35                      | 右 | 右  |
| 王将選択必須                      | 選択してくたさ                             |                                                                | =+7 | ンセル         |      |              |        |                |               |        |         |           |            |                         | P | 追加 |

#### 出場選手選択 🌌

※が入力必須項目です。

#### 今大会に出場する情報に書き換える「背番号」「ポジション」「身長」「体重」「投打」など

| 氏名       | 氏名力ナ         | 性<br>別 | 生年月日           | 学<br>年 | 顔写<br>真 | 背番号 | ポジション※ | 身長<br>(cm)※ | 体重<br>(kg)※ | 投※  | 打米      | 所属チーム学部        | 出身校 |      |
|----------|--------------|--------|----------------|--------|---------|-----|--------|-------------|-------------|-----|---------|----------------|-----|------|
| 東一<br>郎  | アズマ イ<br>チロウ | 男      | 2007-04-<br>02 | 6      | 1       | 11  | 投手 ✔   | 152         | 48          | 右 🗸 | 右 🗸     | 横浜中区ファ<br>ルコンズ |     | ●削除  |
| 中二郎      | ナカ ジロ<br>ウ   | 男      | 2000-04-<br>02 | 4      |         | 12  | 捕手 ✔   | 140         | 35          | 右   | 右       | 横浜中区ファ<br>ルコンズ |     | ● 削除 |
| 中 三<br>郎 | ナカ サブ<br>ロウ  | 男      | 2000-04-<br>02 | 4      |         | 13  | ─塁手 ∨  | 140         | 35          | 右 • | □ ► ►   | 横浜中区ファ<br>ルコンズ |     | ● 削除 |
| 中 四<br>郎 | ナカ シロ<br>ウ   | 男      | 2000-04-<br>02 | 4      |         | 14  | 二塁手 🗸  | 140         | 35          | 右   | 右       | 横浜中区ファ<br>ルコンズ |     | ● 削除 |
| 中 五<br>郎 | ナカ ゴロ<br>ウ   | 男      | 2000-04-<br>02 | 4      |         | 15  | 三塁手 🗸  | 140         | 35          | 右   | 右       | 横浜中区ファ<br>ルコンズ |     | ● 削除 |
| 中六<br>郎  | ナカ ロク<br>ロウ  | 男      | 2000-04-<br>02 | 4      |         | 16  | 遊撃手 ✔  | 140         | 35          | 右   | □       | 横浜中区ファ<br>ルコンズ |     | ● 削除 |
| 中七<br>郎  | ナカ シチ<br>ロウ  | 男      | 2000-04-<br>02 | 4      |         | 17  | 左翼手 ✔  | 140         | 35          | 右 • | 右 🗸     | 横浜中区ファ<br>ルコンズ |     | ● 削除 |
| 中八<br>郎  | ナカ ハチ<br>ロウ  | 男      | 2000-04-<br>02 | 4      |         | 18  | 中堅手 🗸  | 140         | 35          | 右 🗸 | □       | 横浜中区ファ<br>ルコンズ |     | ● 削除 |
| 中九<br>郎  | ナカ キュ<br>ウロウ | 男      | 2000-04-<br>02 | 4      |         | 19  | 右翼手 🖌  | 140         | 35          | 右   | 石 🗸     | 横浜中区ファ<br>ルコンズ |     | ● 削除 |
| 中十郎      | ナカ ジュ<br>ウロウ | 男      | 2000-04-<br>02 | 4      |         | 20  | 投手 ✔   | 140         | 35          | 右   | 右 🗸     | 横浜中区ファ<br>ルコンズ |     | ● 削除 |
| 東二<br>郎  | アズマ ジ<br>ロウ  | 男      | 2007-04-<br>02 | 4      |         | 21  | 右翼手 🗸  | 140         | 35          | 右   | 右 🗸     | 横浜中区ファ<br>ルコンズ |     | ● 削除 |
| 野球<br>空  | ヤキュウ<br>ソラ   | 男      | 2010-04-<br>02 | 6      |         | 10  | 遊撃手 ✔  | 140         | 35          | 右   | □ 五 🗸 🗸 | 横浜中区ファ<br>ルコンズ |     | ● 削除 |
| 野球<br>大地 | ヤキュウ<br>ダイチ  | 男      | 2011-04-<br>02 | 5      |         | 00  | 中堅手 🖌  | 140         | 35          | 右 🗸 | 右、      | 横浜中区ファ<br>ルコンズ |     | ● 削除 |
|          |              |        |                |        |         | ·   |        |             |             |     | /       |                |     | + 追加 |

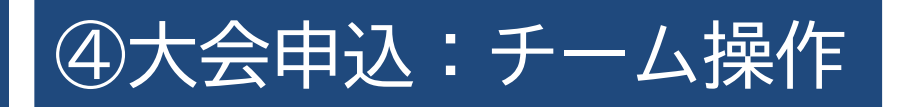

#### ▼大会に出場する(ベンチ入りする)スタッフ等を選択する

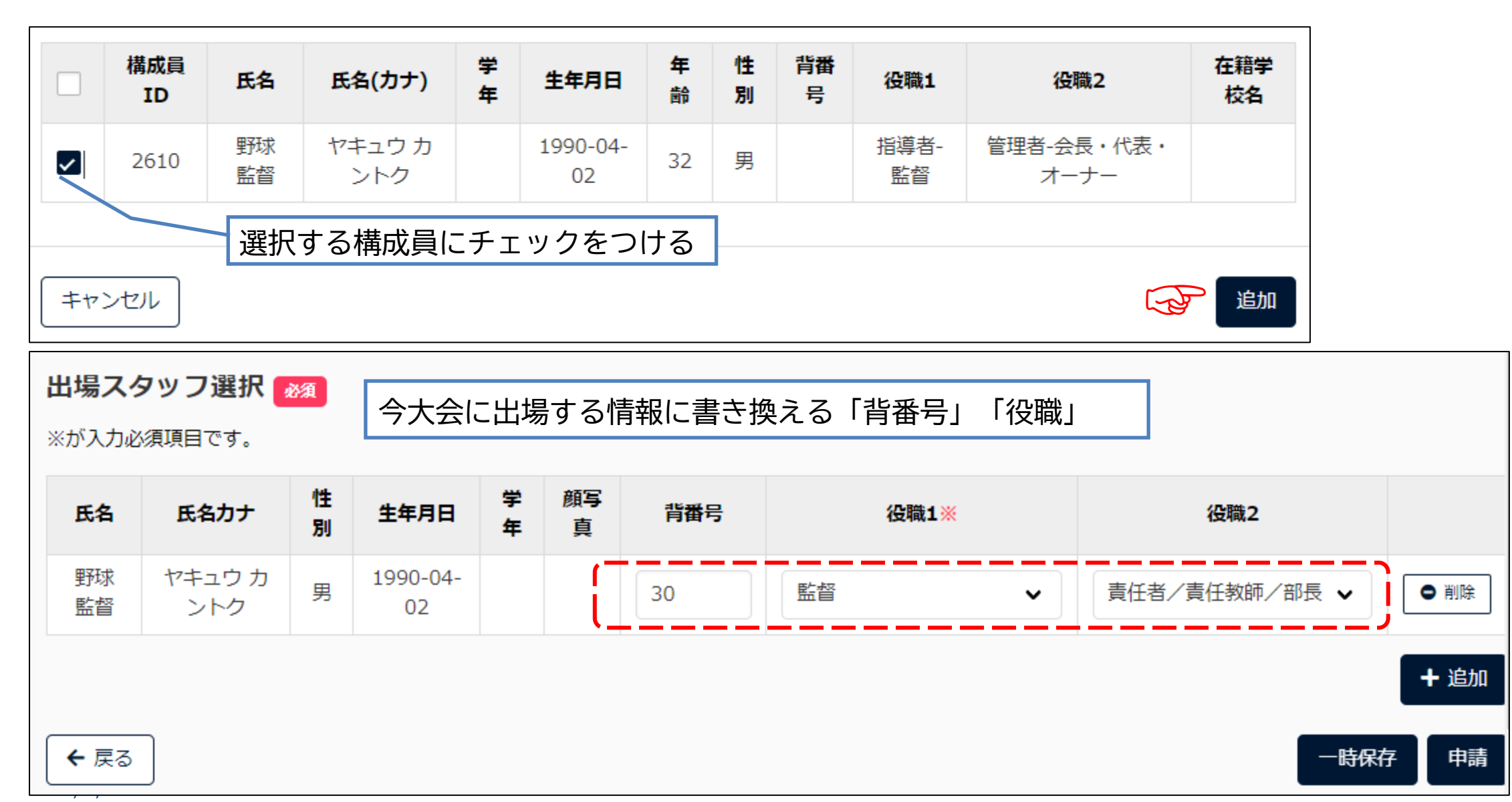

TG-

### ⑤(個別)請求登録:連盟側操作 ▼1件の請求先を指定して請求をする

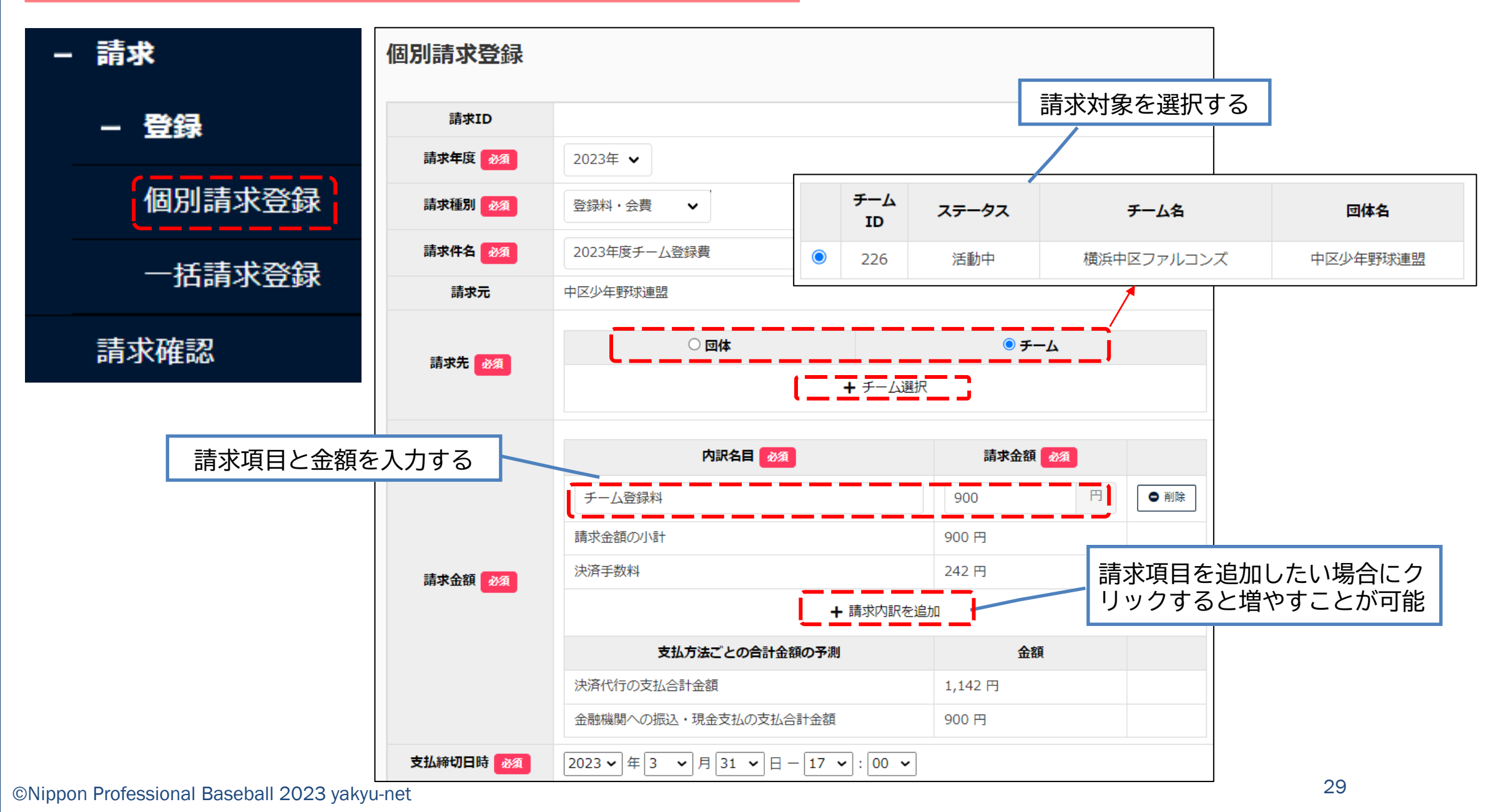

### ⑤ (個別) 請求登録: 連盟側操作

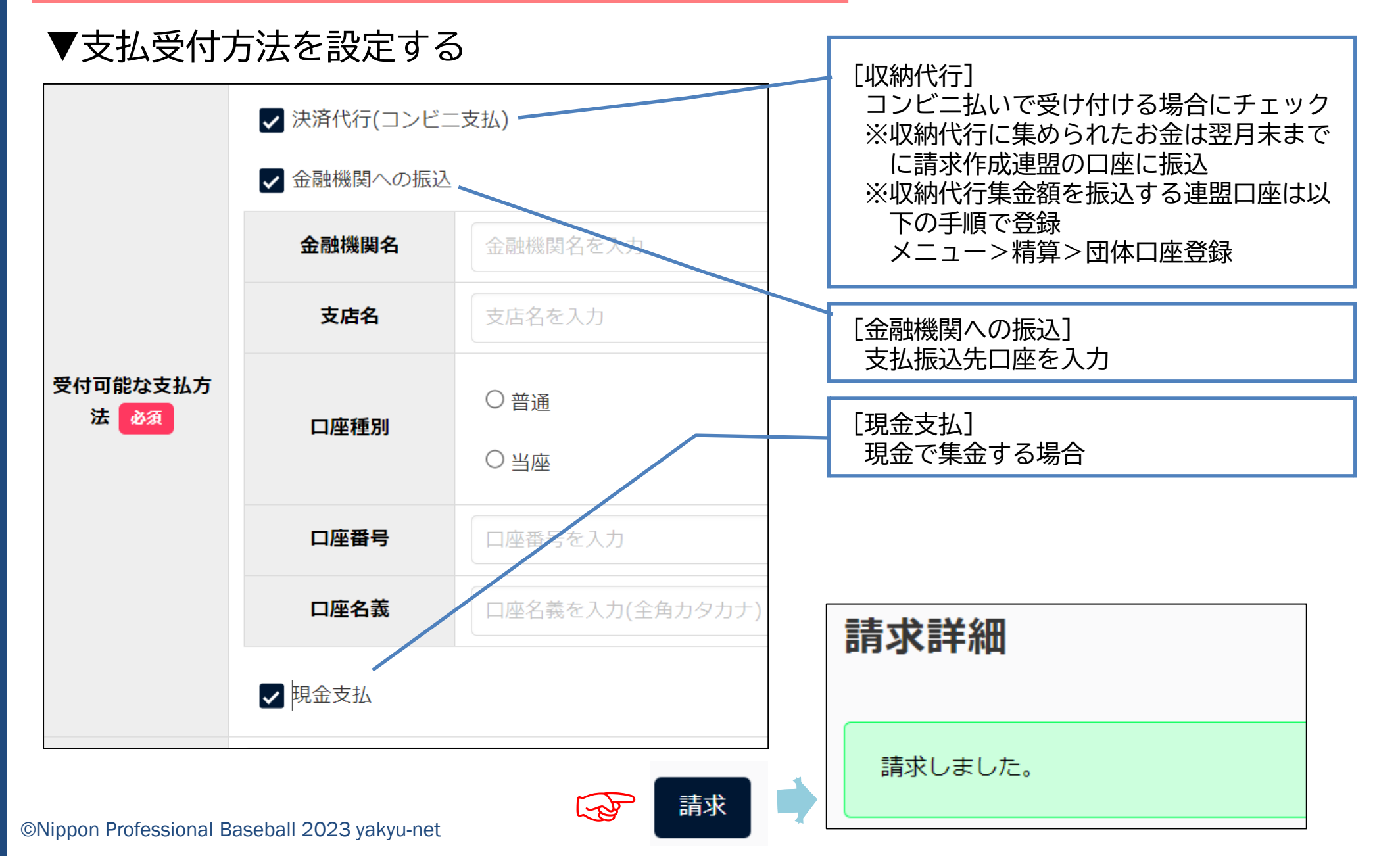

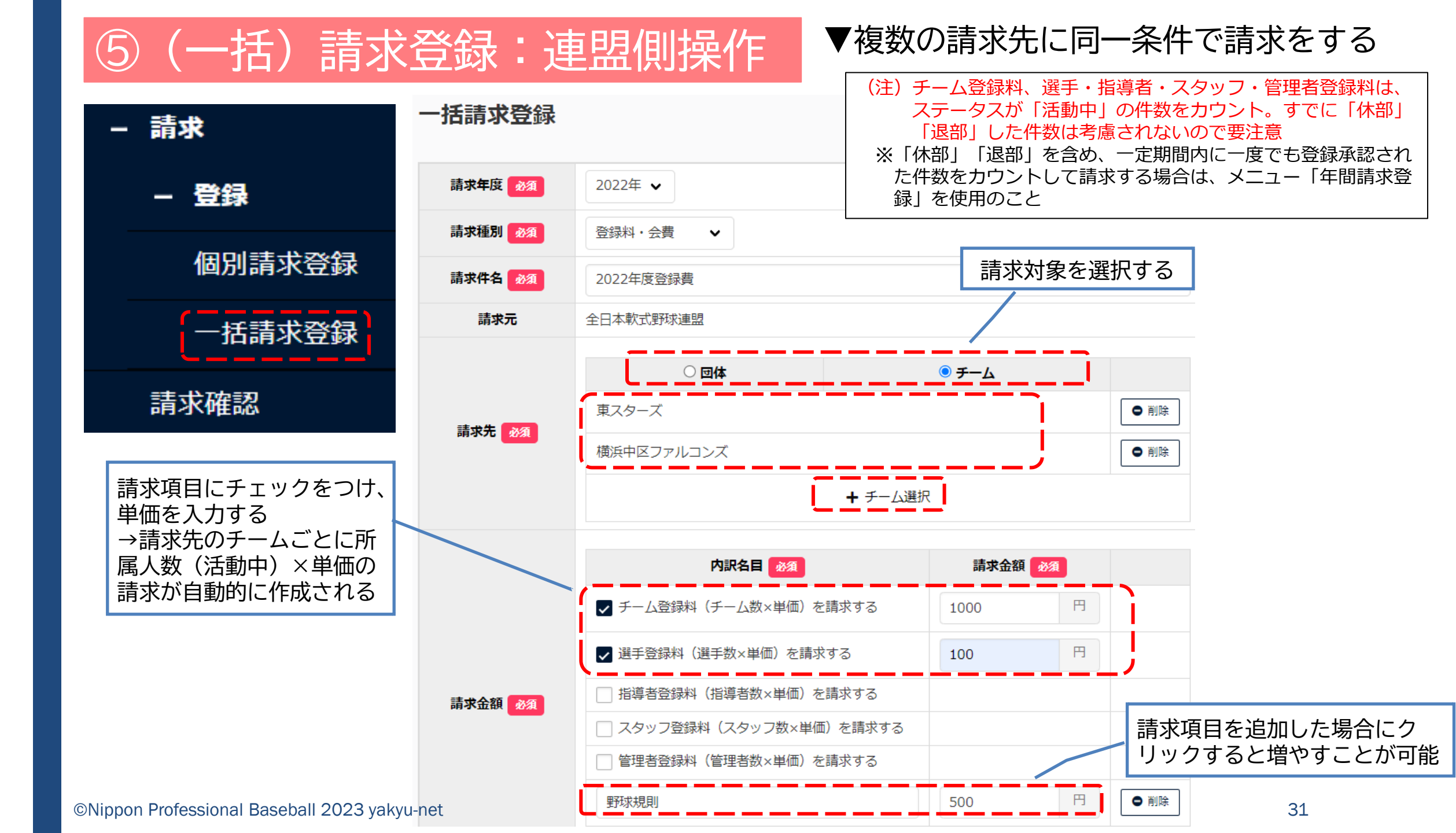

#### <u>⑤</u>(一括)請求登録:連盟側操作 ▼複数の請求先に同一条件で請求をする 支払締切日時 必須 2023 ~ | 年 | 3 ~ | 月 | 1 ~ | 日 - | 17 ~ | : | 00 ~ ✓ 決済代行(コンビニ支払) ✓ 金融機関への振込 請求一覧 金融機関名 ●●銀行 一括請求を受付ました。数分以内に請求の作成が開始され、請求が 支店名 △△支店 作成され次第一覧に表示されます。 受付可能な支払方法 必須 口座種別 ● 普通 ○ 当座 口座番号 000000 口座名義 ヤキュウレンメイ 🗌 現金支払 一括で請求データを作成する F 32 ©Nippon Professional Baseball 2023 yakyu-net

# ⑤ (一括)請求登録:連盟側操作 ▼複数の請求先に同一条件で請求をする

| 請       |         |                                                                                                    |                           |            | /              |         |                   | ョ水元ここに調水<br>リックして請求 | (が1501) | るので、<br>認    | 、竹石で     |                       |             |
|---------|---------|----------------------------------------------------------------------------------------------------|---------------------------|------------|----------------|---------|-------------------|---------------------|---------|--------------|----------|-----------------------|-------------|
| 求<br>ID | ステータス   | -<br>ii                                                                                                    | 求件名                       | 請求種別       | 請求先            | 請求合     | 計金額               | 支払締切日時              | 認日      |              |          |                       |             |
| 351     | 未請求     | 202                                                                                                    | 22年度登<br>録費               | 登録料・<br>会費 | 横浜中区ファル<br>ンズ  | 2,80    | 00円               | 2023/03/01<br>17:00 |         |              |          |                       |             |
| 350     | 未請求     | 202                                                                                                    | <u>22年度登</u><br><u>録費</u> | 登録料・<br>会費 | 東スターズ          | 1,90    | <b>請求</b><br>□0 円 | 詳細                  |         |              |          |                       |             |
|         |         |                                                                                                    |                           |            |                |         |                   | 請求ID                | 351     |              |          |                       |             |
| 一括      | 請求      | The second                                                                                                    |                           |            |                |         |                   | 請求種別                | 登録料     | ・会費          | 所属人数の請求が | (活動中)×単<br>作成される      | 価           |
|         |         |                                                                                                    |                           |            |                |         |                   | 請求件名                | 2022年   | 度登録費         | い月小小     |                       | <del></del> |
| 一括      | 請求      |                                                                                                    | 「一括請求                     | 」をする対      | す象をチェック        | ל       |                   | 請求元                 | 全日本     | 軟式野球連        | 盟        |                       |             |
|         | 請       | /                                                                                                    |                           |            |                |         |                   | 請求先                 | 横浜中     | <b>区ファルコ</b> | ンズ       |                       |             |
|         | 求<br>ID | 72-<br>97                                                                                                    | 請求件名                      | 請求種別       | 請求先            | 請求合計金額  | Z                 |                     | 請求會     | 計金額          | 2,       | - <u>-</u> 、<br>800 円 | `\          |
|         | 351     | 未請求                                                                                                    | 2022年度<br>登録費             | 登録料・<br>会費 | 横浜中区ファ<br>ルコンズ | 2,800 円 | 20                | -===                |         |              |          |                       | +           |
|         | 350     | 未請求                                                                                                    | 2022年度<br>登録費             | 登録料・<br>会費 | 東スターズ          | 1,900 円 | 20                | 請求金額                |         | 見則           | 50       | 0円<br>000円 (1×1.000円) |             |
| 一括      | 請求      | - Contraction of the contraction of the contraction |                           |            |                |         |                   |                     | 選手到     | 登録料          | 1,       | 300円(13×100円)         | j           |

### 5年間登録料請求:連盟側操作

#### ▼特定期間内に登録承認された数をカウントして同条件で 一括で請求をする

(注)構成員のステータスが「活動中」「退部」「休部」に関わらず、一定期間内に一度でも登録承認された件数をカウントして請求 ※「退部」「休部」をカウントさせない場合は、メニュー「一括請求登録」を使用のこと

| - 請求      | ◎ 野球競技者                  | <b>音登録システム</b>             | 団体選択        |          |        |        |     |
|-----------|--------------------------|----------------------------|-------------|----------|--------|--------|-----|
| - 登録      |                          |                            | BIATD       |          | But    | 2      |     |
| 個別請求登録    | 年間登録料請求                  | 登録                         |             |          |        |        |     |
| 一括請求登録    | ッオンフェノズ発行されて             | まざまけ ノン ギ ノフ知府におけて 済めまざまにお | 所属団体全       | 日本軟式野球連盟 | まーワー1  | *      |     |
| 年間登録料請求登録 | ※本システムで先行される。<br>してください。 | 肩氷音は1 ノハ1 人利度にのり る週恰肩氷音に刈  | -           |          |        |        | Q検索 |
|           | 請求年度必須                   | 2024年 🖌                    | 検索ボタンで団体を検索 | テノゼナい    |        |        |     |
| → 精質      | 請求種別                     | 登録料・会費                     |             |          |        |        |     |
| _ 加明团体    | 請求件名》須                   | 登録料2024                    | キャンセル       |          |        |        | 追加  |
|           | 請求元                      | 全日本軟式野球連盟                  |             |          |        |        |     |
|           |                          |                            |             |          | 請求先の団体 | 本を検索して |     |
| + アカウント登録 |                          | ● 団体                       | <b>∀−∀</b>  |          | 追加     |        |     |
| - アカウント確認 |                          | 北海道軟式野球連盟                  |             | ● 削除     |        |        |     |
| チーム       |                          | 青森県軟式野球連盟                  |             | ● 削除     |        |        |     |
| 団体        | 請求先 必須                   | 岩手県野球協会                    |             | ● 削除     |        |        |     |
| - 団体      |                          | 秋田県軟式野球連盟                  |             | ● 削除     |        |        |     |
| 情報確認      |                          | 山形県野球連盟                    |             | ● 削除     |        |        |     |
| 変更申請      |                          | [                          | ╋ 団体選択      |          |        |        |     |

### ⑤年間登録料請求:連盟側操作

チーム種別、内訳種別ご とに条件を設定

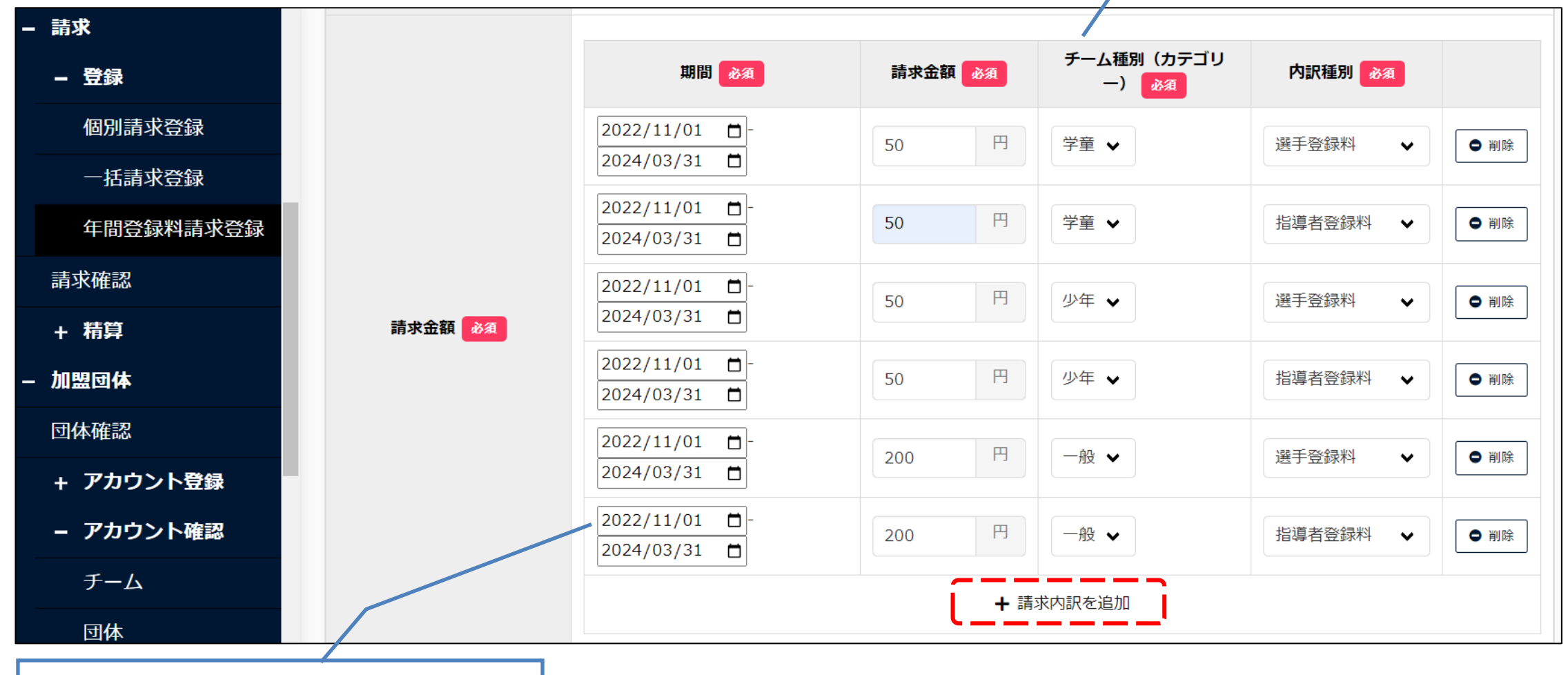

請求対象となる構成員登録承認期間を設定

→以後の流れは、一括請求p.30以降と同じ

- (注)11月1日以降、翌年度登録(継続登録含)ができるため、対象期間の設定は要注意
  - 【例】2023年度5月31日までに登録承認された人数で請求したい → 「設定期間:2022年11月1日~2023年5月31日」
  - 【例】2023年6月1日~12月31日までに登録承認された人数で請求したい → 「設定期間:2023年6月1日~2023年12月31日」
  - 【例】2023年度に登録承認された人数で請求したい → 「設定期間:2022年11月1日~2025年3月31日」

# ⑤請求確認:チーム操作

### ▼請求内容を確認して支払方法を選択する

| 通知                            |                        |
|-------------------------------|------------------------|
| 全日本軟式野球連盟が2023年度登録費の請求を作成しました | 2023/02/13<br>00:55:20 |
| 全日本軟式野球連盟が2023年度登録費の請求を取消しました | 2023/02/13<br>00:53:39 |
| 全日本軟式野球連盟が2023年度登録費の請求を作成しました | 2023/02/13<br>00:53:19 |
| 全日本軟式野球連盟が2022年度登録費の請求を作成しました | 2023/02/13<br>00:49:33 |

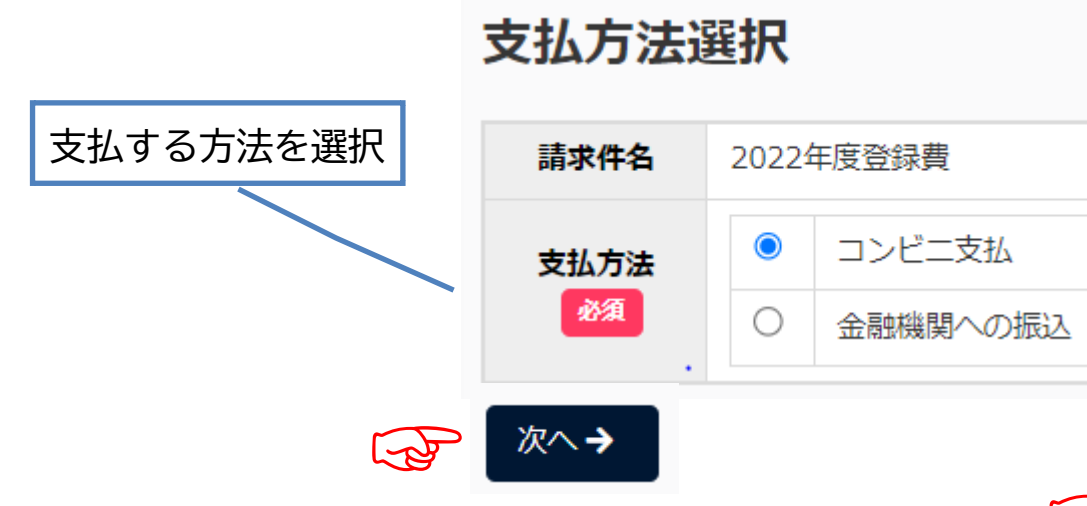

| 支払詳細                 |                     |                             |       |  |  |  |  |  |
|----------------------|---------------------|-----------------------------|-------|--|--|--|--|--|
| 請求ID                 | 351                 |                             |       |  |  |  |  |  |
| 請求種別                 | 登録料・会費              |                             |       |  |  |  |  |  |
| 請求件名                 | 2022年度登録費           |                             |       |  |  |  |  |  |
| 請求元                  | 全日本軟式野球連盟           |                             |       |  |  |  |  |  |
| 請求先                  | 横浜中区ファルコンズ          |                             |       |  |  |  |  |  |
|                      | 請求合計金額              | 2,800 円                     |       |  |  |  |  |  |
| 請求金額<br>※手数料が別途かかります | 野球規則<br>チーム登録料      | 500 円<br>1,000 円(1×1,<br>円) | 000   |  |  |  |  |  |
|                      | 選手登録料               | 1,300円(13×3                 | 100円) |  |  |  |  |  |
| 請求日時                 | 2023/02/13 00:49:33 |                             |       |  |  |  |  |  |
| 支払締切日時               | 2023/03/01 17:00    |                             |       |  |  |  |  |  |
|                      | 決済代行(コンビニ支払)        |                             |       |  |  |  |  |  |
|                      | 金融機関への振込            |                             |       |  |  |  |  |  |
|                      | 金融機関名               |                             | ●●銀行  |  |  |  |  |  |
| 受付可能な支払方法            | 支店名                 |                             | △△支店  |  |  |  |  |  |

©Nippon Professional Baseball 2023 yakyu-net

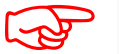

支払手続きに進む

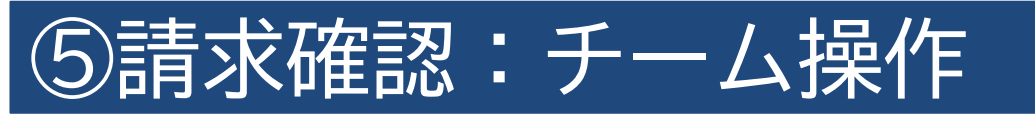

▼請求内容を確認して支払方法を選択する(コンビニ払いの場合)

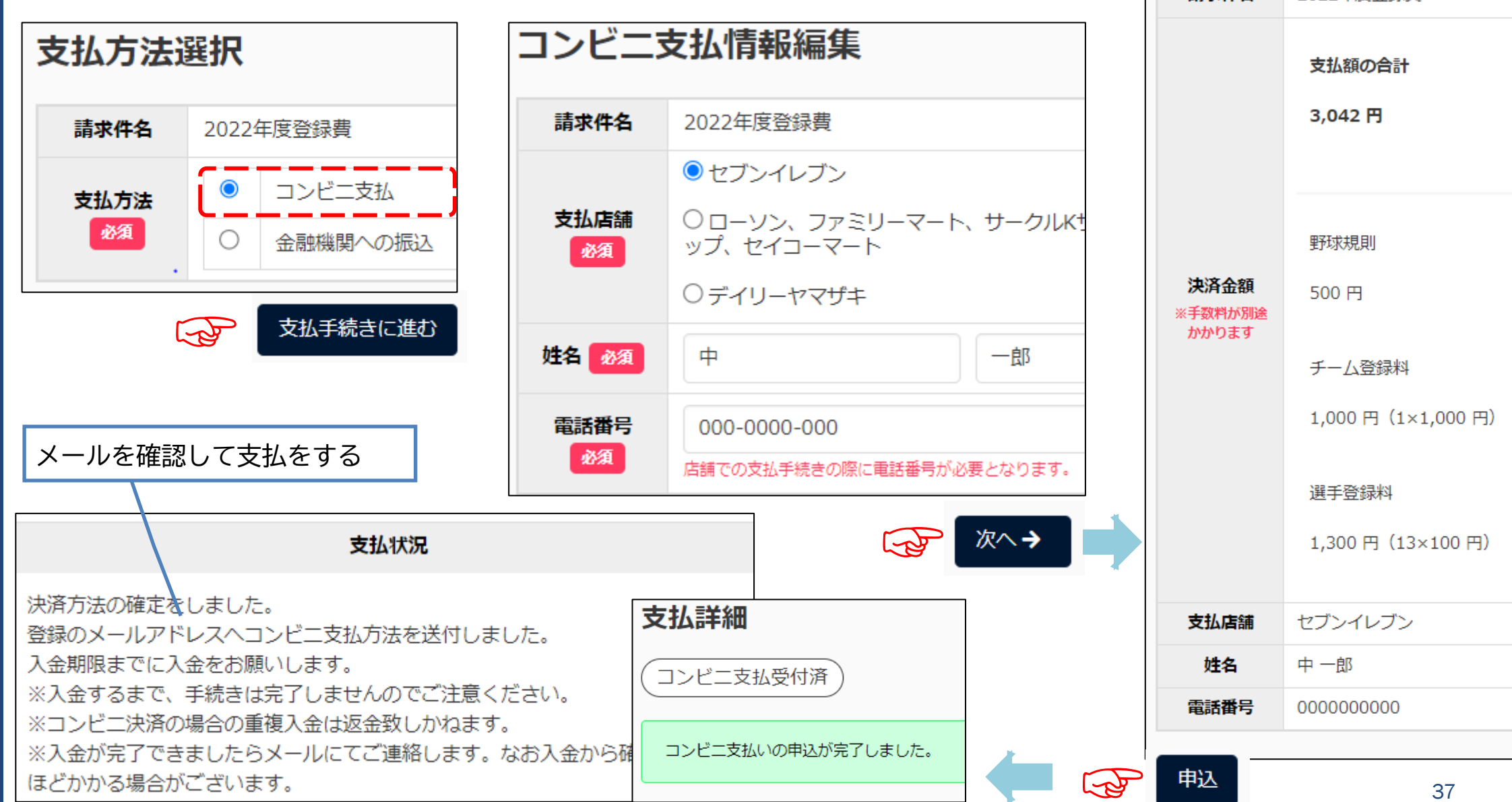

コンビニ支払情報詳細

2022年度登録書

請求件名

| 5            | 青求登録    | 、(確認                        | ) : 通      | <b>基盟側操作</b>   |          |                                                                                       |
|--------------|---------|-----------------------------|------------|----------------|----------|---------------------------------------------------------------------------------------|
| ▼請え          | 求した内容   | を確認する                       | 。(メニュ      | ュー>請求>請        | 求確認)     | ステータス<br>未請求<br>請求前の一時保存状態                                                            |
| 請<br>求<br>ID | ステータス   | 請求件名                        | 請求種別       | 請求先            | 請求合計金額   | <ul> <li>□ 請氷済</li> <li>請求先に通知された状態</li> <li>□ 未入金</li> <li>請求先が支払方法の選択をして</li> </ul> |
| 353          | 支払方法受付済 | <u>物品購入費</u>                | その他        | 横浜中区ファルコン<br>ズ | 30,000 円 | <ul> <li>いない状態</li> <li>□ 支払方法受付済</li> <li>請求先が支払方法を「銀行振</li> </ul>                   |
| 352          | 〔請求済〕   | <u>2023年度登</u><br><u>録費</u> | 登録料・<br>会費 | 横浜中区ファルコン<br>ズ | 900 円    | <ul> <li>込」か「現金払」を選択した状態 ※この時点では未払</li> <li>□ コンビニ支払受付済</li> </ul>                    |
| 351          | 入金済     | <u>2022年度登</u><br><u>録費</u> | 登録料・<br>会費 | 横浜中区ファルコン<br>ズ | 2,800 円  | 請求先がコンビニ支払を選択し<br>た状態<br>□ 入会済                                                        |
| 350          | 請求済     | <u>2022年度登</u><br><u>録費</u> | 登録料・<br>会費 | 東スターズ          | 1,900 円  | <ul> <li>□ 八皿//<br/>コンビニで支払われた状態</li> <li>□ 着金確認済</li> <li>□ 請求示が 〕 全を確認」</li> </ul>  |
| 348          | キャンセル   | <u>2023年度登</u><br><u>録費</u> | 登録料・<br>会費 | 横浜中区ファルコン<br>ズ | 1,900 円  | 雨水ルが入金を確認し、「有金<br>確認済」にステータスを変更<br>する(着金完了)                                           |
| 347          | 未請求     | <u>2023年度登</u><br><u>録費</u> | 登録料・<br>会費 | 東イーグルス         | 1,900 円  | <ul> <li>※パペーン参照</li> <li>□ キャンセル</li> <li>請求をキャンセルした状態</li> </ul>                    |

### ⑤請求登録(確認):連盟側操作

### ▼入金を確認して「着金確認済」のステータスに変更する

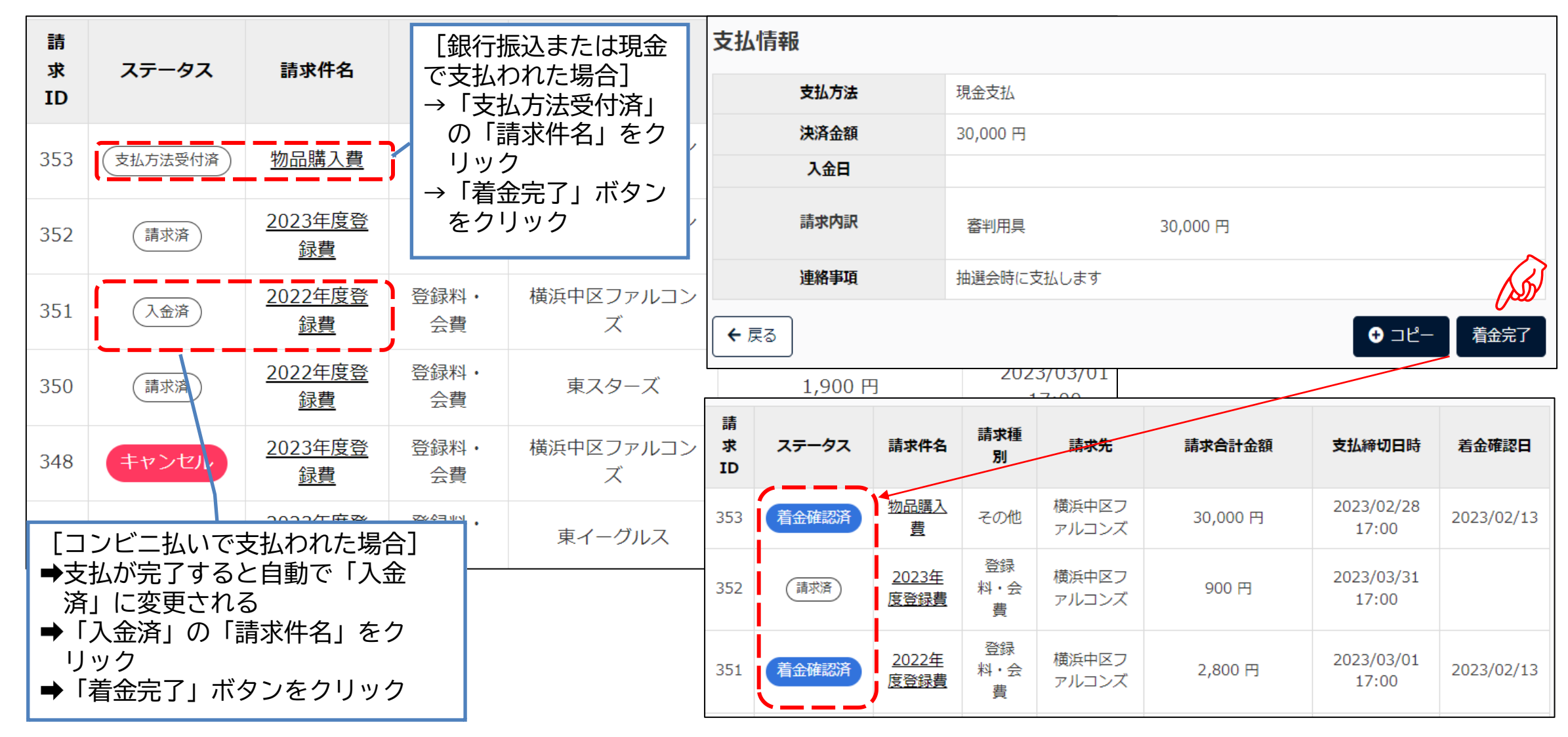

### ⑥PDF出力/CSVダウンロード:チーム操作

### ▼各画面の下段に表示されるボタンから取り出す(一例)

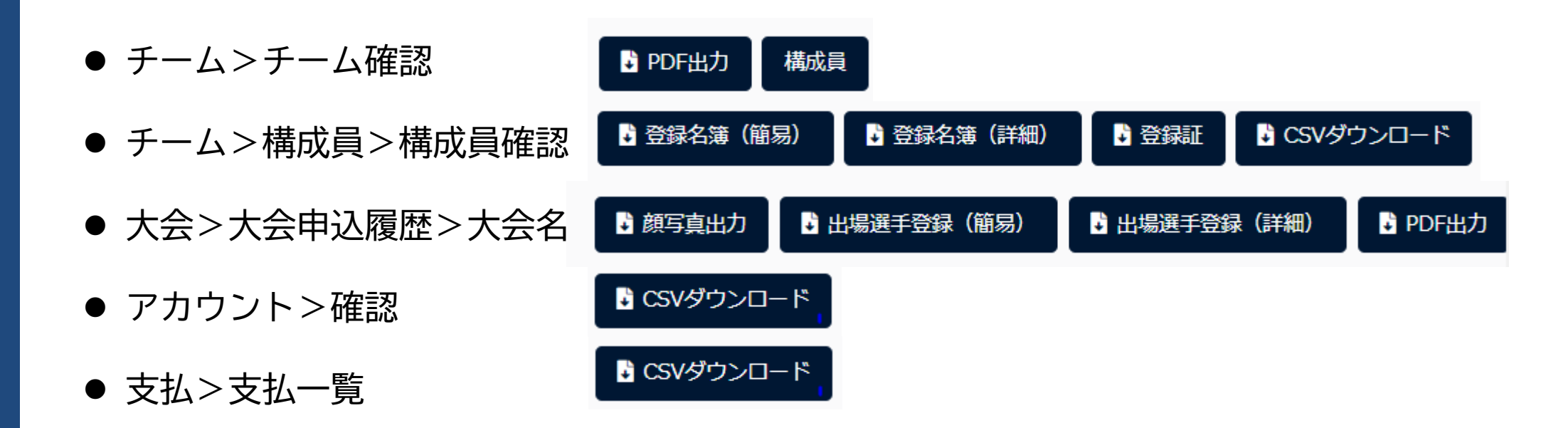

### ⑥PDF出力/CSVダウンロード:連盟側操作

### ▼各画面の下段に表示されるボタンから取り出す(一例)

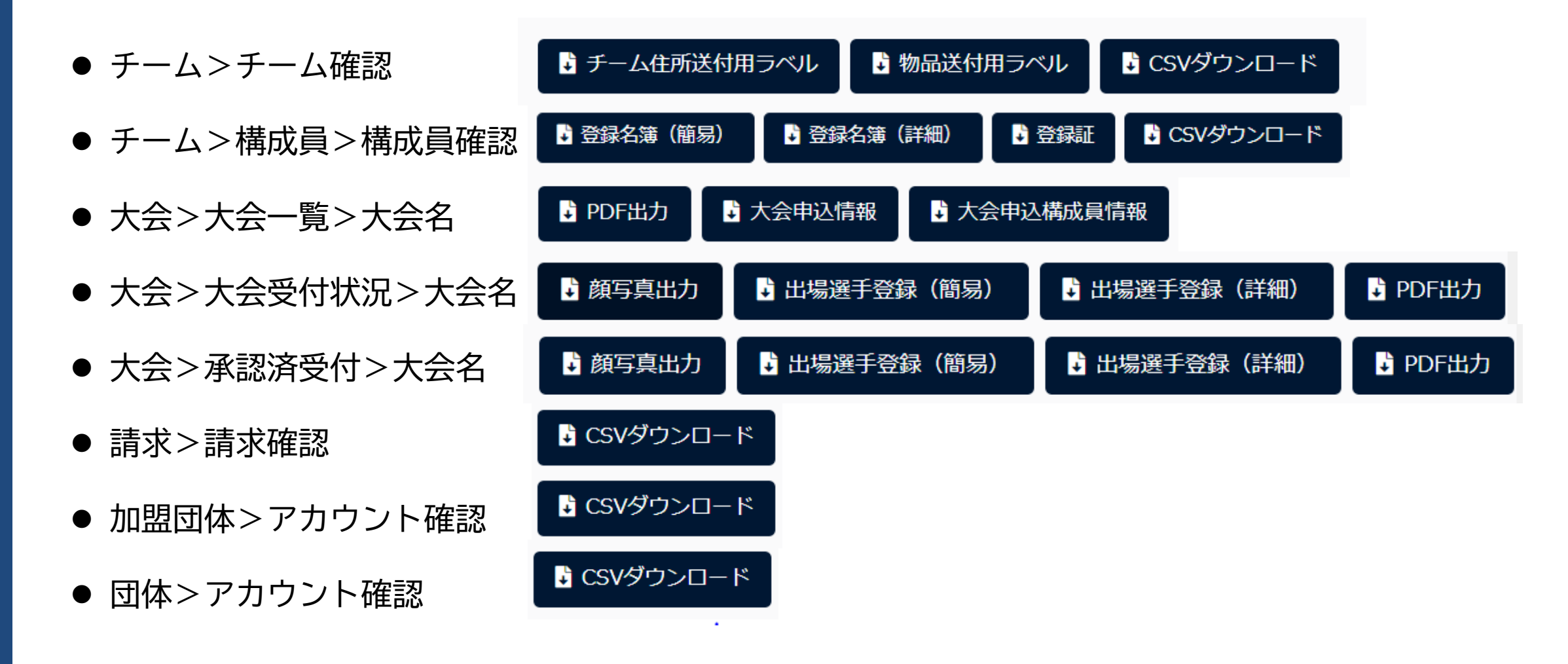

### ⑦アカウント追加/変更/削除:チーム操作

### ▼チーム内のシステム操作担当者を追加する ▼登録済みのアカウント情報を変更・削除する

#### ▼一覧から個人名をクリックして「編集」 - アカウント ▼追加する担当者の情報を入力 - アカウント アカウント詳細 登録 登録 アカウント登録 中 確認 確認 氏名 一郎 氏名 姓を入力 名を入力 必須 ナカ 氏名(カナ) 氏名(力 イチロウ ナ) 姓(カナ)を入力 名(カナ)を入力 横浜中区ファルコンズ 所属団体 必須 所属種別 チーム 所属チー 横浜中区ファルコンズ ム必須 権限種別 诵常チーム メールアド メールア or.jp レス ドレス メールアドレスを入力 必須 閲覧可能な 大会 ← 戻る ← 戻る J. 登録 -Co-パスワード変更 編集

### ⑦アカウント追加/変更/削除:連盟側操作

### ▼自身の連盟内でシステム担当者を追加する

#### ▼登録済みのアカウント情報を変更・削除する

| - 団体    | ▼追加する担当者の情報を入力                                          | - 団体    | ▼一覧から       | 固人名をクリックして「編集」 |  |  |  |
|---------|---------------------------------------------------------|---------|-------------|----------------|--|--|--|
| 情報確認    | 団体アカウント登録                                               | 情報確認    | アカウント詳細     |                |  |  |  |
| 変更申請    | 氏名 姓东入力 经东入力                                            | 変更申請    |             | 野球             |  |  |  |
| アカウント登録 |                                                         | アカウント登録 | 氏名          | 幸太             |  |  |  |
| アカウント確認 | <b>た</b> 名(カ<br>ナ)<br><u>必須</u><br>姓(カナ)を入力<br>名(カナ)を入力 | アカウント確認 | 氏名(カナ)      | ヤキュウ<br>コウタ    |  |  |  |
|         | <b>所属団体</b> 全日本軟式野球連明                                   |         | 所属団体        | 全日本軟式野球連盟      |  |  |  |
|         |                                                         |         | 所属種別        | 団体             |  |  |  |
|         | 所属種別<br>選択してください ◆                                      |         | 権限種別        | 団体フル           |  |  |  |
|         | メールア ドレステレンテント                                          |         | メールアドレ<br>ス | @gmail.com     |  |  |  |
|         |                                                         |         | 閲覧可能な大<br>会 |                |  |  |  |
|         | ← 戻る                                                    |         | ← 戻る        |                |  |  |  |
|         | 登録                                                      |         | 編集          | 2              |  |  |  |

### ⑦アカウント追加/変更/削除:連盟側操作

▼配下連盟/チームのシステム操作担当者を ▼登録済みのアカウント情報を変更・削除する 追加する

|                                        |                                                                                                    | - 加盟団体           | ▼一覧から               | 個人名をクリックして「編集」 |
|----------------------------------------|----------------------------------------------------------------------------------------------------|------------------|---------------------|----------------|
| <ul> <li>加盟団体</li> <li>可体確認</li> </ul> |                                                                                                    | 団体確認             | アカウン                | ト詳細            |
| - アカウント登録                              | チームアカウント登録                                                                                                    | + アカウント登録        | 氏名                  | 中<br>一郎        |
| 「一チーム」                                 | <b>氏名</b><br>必須<br>姓を入力<br>名を                                                                                                    | - アカワント確認<br>チーム | 氏名(カナ)              | ナカ<br>イチロウ     |
|                                        | <b>氏名(カナ)</b><br><u> 必須</u>                                                                                                    | 団体               | 所属団体                | 横浜中区ファルコンズ     |
|                                        | 所属チーム<br>必須<br>選択してください ↓                                                                                                    |                  | 所属種別<br>権限種別        | チーム<br>通常チーム   |
|                                        | メールアド<br>レス<br>メールアドレスを入力                                                                                                    |                  | メールアド<br>レス         | or.jp          |
|                                        | <ul> <li>★ 戻る     <li>登録     <li>●     <li>●     </li> <li>●     </li> <li>●      </li> <li>●     </li> <li>●     </li> <li>●     </li> <li>●     </li> <li>●     </li> <li>●     </li> <li>●     </li> <li>●     </li> <li>●     </li> <li>●     </li> <li>●     </li> <li>●     </li> <li>●      </li> <li>●      </li> <li>●      </li> <li>●      </li> <li>●      </li> <li>●      </li> <li>●      </li> <li>●      </li> <li>●      </li> <li>●      </li> <li>●      </li> <li>●      </li> <li>●</li></li></li></li></li></li></li></li></li></li></li></li></li></li></li></li></li></li></li></li></li></li></li></li></li></li></li></li></li></li></li></li></li></li></li></li></ul> |                  | 閲覧可能な<br>大会<br>← 戻る |                |
|                                        |                                                                                                    |                  | パスワード変              | 更 編集 55        |

|                  | ・ 古田              | 加出品作                                                  | ▼統計                                          | トデータ                        | 7をダ                   | コンピ   | コードす    | する                |                         |  |  |  |  |  |
|------------------|-------------------|-------------------------------------------------------|----------------------------------------------|-----------------------------|-----------------------|-------|---------|-------------------|-------------------------|--|--|--|--|--|
| ノアルロト・1月午区       | ・進品               |                                                       | 団体ID                                         | 団体名                         |                       | 2023  | 3年 登録   | 2023年 休部          | 2023年                   |  |  |  |  |  |
|                  |                   |                                                       | 812                                          | 関東連盟                        | 東関東支音                 | 3     | 0       |                   | 0                       |  |  |  |  |  |
|                  |                   |                                                       | 807                                          | '関東連盟                       | 北関東支音                 | 3     | 0       |                   | 0                       |  |  |  |  |  |
| ナーム豆球致を傩         | 1認90              |                                                       | 801                                          | 関東連盟                        | 南関東支音                 | 3     | 2       |                   | 0                       |  |  |  |  |  |
|                  |                   |                                                       | 796                                          | 関東連盟                        | 西東京支音                 | 3     | 4       |                   | 0                       |  |  |  |  |  |
| 統計               | 加盟団体別チ            | ーム登録数                                                 | 792                                          | 2 関東連盟                      | 東東京支音                 | 3     | 6       |                   | 0                       |  |  |  |  |  |
| エレ惑得物の破滅         | ET                |                                                       |                                              | 合計                          |                       |       | 12      |                   | 0                       |  |  |  |  |  |
| - ナーム豆稣致の唯能      | 山山                | 団体务                                                   |                                              |                             |                       |       |         |                   |                         |  |  |  |  |  |
| 月別集計             | ID                | ышы                                                   | 登                                            | 録休部                         | 退会                    | 登録    | 休部 退    | €                 |                         |  |  |  |  |  |
| 在度別集計            | 812               | 関東連盟東関東支部                                             |                                              | 0 0                         | 0                     | 0     | 0 0     |                   |                         |  |  |  |  |  |
|                  | 807               | 関東連盟北関東支部                                             |                                              | 0 0                         | 0                     | 0     | 0 0     | 7                 |                         |  |  |  |  |  |
| - 構成員登録数の確認      | 801               | 関東連盟南関東支部                                             |                                              | 1 0                         | 0                     | 2     | 0 9     |                   |                         |  |  |  |  |  |
| 月別集計(チームご        | 796               | 関東連盟西東京支部                                             |                                              | 0 0                         | 0                     | 4     | 0 0     | _                 |                         |  |  |  |  |  |
| ۷)               | 792               | 関東連盟東東京支部                                             |                                              | 4 0                         | 0                     | 6     | 0 0     |                   |                         |  |  |  |  |  |
| 年度別集計(チーム<br>ごと) |                   | 合計                                                    |                                              | 5 0                         | 0                     | 12    | 0 0     |                   |                         |  |  |  |  |  |
| 月別集計(全体)         |                   |                                                       | のソースデータをダウンC                                 | ]ード (CS                     | iV)                   | CSV2  | ダウンロー   | ۲                 |                         |  |  |  |  |  |
| 年度別集計(全体)        |                   |                                                       |                                              |                             |                       |       |         |                   |                         |  |  |  |  |  |
| - 資格登録数          | ▼ソースラ             | ータをダウンロードする                                           | ×                                            |                             |                       |       |         |                   |                         |  |  |  |  |  |
|                  | チームID ステータス -     |                                                       |                                              | 団体<br>「明古古古士主               |                       | ボール   | レ種別チーム用 |                   | チーム住                    |  |  |  |  |  |
| 団体別集計            | 208 活動中 264 活動中 4 | ヘトットルシーノ 肉果理盗果果示文部 ロギリトル<br>合和リトルシニア 関東連盟東東京支部 日本リトル・ | ンー,中子 (東)<br>シニア中学硬式野球協会 関東道                 | ≝ञ्च स R R R 文 可<br>車盟東東京支部 | p-yu、東ノロツク<br>B城東ブロック | 使式 使式 | クラブラ    | ーム 中子校<br>ーム 該当なし | <sup>央 示 印</sup><br>東京都 |  |  |  |  |  |
|                  | 263 活動中 3         | E戸リトルシニア 関東連盟東東京支部 日本リトル                              | <ul> <li>シニア中学硬式野球協会</li> <li>関東通</li> </ul> |                             | 『城東ブロック               | 硬式    | クラブラ    |                   | 東京都                     |  |  |  |  |  |
| チーム別集計           | 262 活動中           | リトルシニア 関東連盟東東京支部 日本リトル                                | シニア中学硬式野球協会 関東連                              | 車盟東東京支部                     | 『城東ブロック               | 硬式    | クラブラ    | ム 該当なし            | 東京都                     |  |  |  |  |  |
|                  |                   |                                                       |                                              |                             |                       |       |         |                   |                         |  |  |  |  |  |

# ⑧統計情報:連盟側操作

#### ▼ソースデータをダウンロードする

| _ |                                                                      |                                                                                                    | ⊐_⊥ →                                                                               |                                                                                                    | 活動ステ | - 登録年度                                                                                           | 性別                                                                           | 生年月                                                                                                    | 日構                                                                                                    | 構成員種別                                                                            | 别1                                                                                                    | 部員   | し ポジシ                                                                                                    | ョン主管団体                                                                                           |                       | 所属チーム名                                                                                     | 所属チーム                                                                                                    | ム都ボール                                                                                                    |
|---|----------------------------------------------------------------------|----------------------------------------------------------------------------------------------------|-------------------------------------------------------------------------------------|----------------------------------------------------------------------------------------------------|------|--------------------------------------------------------------------------------------------------|------------------------------------------------------------------------------|----------------------------------------------------------------------------------------------------|----------------------------------------------------------------------------------------------------|----------------------------------------------------------------------------------|----------------------------------------------------------------------------------------------------|------|----------------------------------------------------------------------------------------------------|--------------------------------------------------------------------------------------------------|-----------------------|--------------------------------------------------------------------------------------------|----------------------------------------------------------------------------------------------------|----------------------------------------------------------------------------------------------------|
|   | 備成頁登錄                                                                | 家奴を催認                                                                                                    | はする                                                                                 |                                                                                                    | 活動中  | 2023年                                                                                            | 男                                                                            | 2006/4                                                                                                    | 4/2 選                                                                                                    | 選手                                                                               |                                                                                                    | 部員   | 外野手                                                                                                    | 日本高等学校野                                                                                          | F球連盟                  | テスト高校                                                                                      | 神奈川県                                                                                                    | 硬式                                                                                                    |
|   |                                                                      |                                                                                                    |                                                                                     |                                                                                                    | 活動中  | 2023年                                                                                            | 男                                                                            | 2006/4                                                                                                    | 4/2 選                                                                                                    | 選手                                                                               |                                                                                                    | 部員   | 内野手                                                                                                    | 日本高等学校野                                                                                          | 球連盟                   | テスト高校                                                                                      | 神奈川県                                                                                                    | 硬式                                                                                                    |
|   | <i>4</i> ++ = 1.                                                     |                                                                                                    | 構成員登録数                                                                              | (年次)                                                                                                    | 活動中  | 2023年                                                                                            | 男                                                                            | 2006/4                                                                                                    | 4/2 選                                                                                                    | 選手                                                                               |                                                                                                    | 部員   | 捕手                                                                                                    | 日本高等学校野                                                                                          | F球連盟                  | テスト高校                                                                                      | 神奈川県                                                                                                    | 硬式                                                                                                    |
|   | 一統計                                                                  |                                                                                                    |                                                                                     |                                                                                                    | 活動中  | 2023年                                                                                            | 男                                                                            | 2007/                                                                                                    | 4/2 選                                                                                                    | 選手                                                                               |                                                                                                    | 部員   | )<br>投手                                                                                                    | 日本高等学校野                                                                                          | 球連盟                   | テスト高校                                                                                      | 神奈川県                                                                                                    | 硬式                                                                                                    |
|   |                                                                      |                                                                                                    | データ件数が多いとダウンロ                                                                       | ードができない場合があります。検索条件を指定してダウンロ                                                                                     | 活動中  | 2023年                                                                                            | 男                                                                            | 2007/                                                                                                    | 4/2 選                                                                                                    | 選手                                                                               |                                                                                                    | 部員   | 1 外野手                                                                                                    | 日本高等学校野                                                                                          | 球連盟                   | テスト高校                                                                                      | 神奈川県                                                                                                    | 硬式                                                                                                    |
|   | - チーム登                                                               | 録数の確認                                                                                                    |                                                                                     |                                                                                                    | 活動中  | 2023年                                                                                            | 男                                                                            | 2007/                                                                                                    | 4/2 選                                                                                                    | 選手                                                                               |                                                                                                    | 部員   | b 内野手                                                                                                    | 日本高等学校野                                                                                          | 球連盟                   | テスト高校                                                                                      | 神奈川県                                                                                                    | 硬式                                                                                                    |
|   |                                                                      |                                                                                                    | 検索条件                                                                                |                                                                                                    | 活動中  | 2023年                                                                                            | 男                                                                            | 2008/                                                                                                    | 4/2 選                                                                                                    | 選手                                                                               |                                                                                                    | 部員   | 1 捕手                                                                                                    | 日本高等学校野                                                                                          | 球連盟                   | テスト高校                                                                                      | 神奈川県                                                                                                    | 硬式                                                                                                    |
|   | 月別進計                                                                 |                                                                                                    |                                                                                     |                                                                                                    | 活動中  | 2023年                                                                                            | 男                                                                            | 2008/4                                                                                                    | 4/2 選                                                                                                    | 選手                                                                               |                                                                                                    | 部員   | 投手                                                                                                    | 日本高等学校野                                                                                          | ·球連盟                  | テスト高校                                                                                      | 神奈川県                                                                                                    | 硬式                                                                                                    |
|   |                                                                      |                                                                                                    | 統計基準年度                                                                              | 2023年 🗸                                                                                                    | 活動中  | 2023年                                                                                            | 男                                                                            | 2008/                                                                                                    | 4/2 選                                                                                                    | 選手                                                                               |                                                                                                    | 部員   | 投手                                                                                                    | 日本高等学校野                                                                                          | ·球連盟                  | テスト高校                                                                                      | 神奈川県                                                                                                    | 硬式                                                                                                    |
|   | 左南回传                                                                 | =L                                                                                                    |                                                                                     |                                                                                                    | 活動中  | 2023年                                                                                            | 女                                                                            | 2006/4                                                                                                    | 4/2 ス                                                                                                    | マタッフ-マ                                                                           | 'ネージャー                                                                                                    | - 部員 | 1                                                                                                    | 日本高等学校野                                                                                          | 球連盟                   | テスト高校                                                                                      | 神奈川県                                                                                                    | 硬式                                                                                                    |
|   | 年段別集                                                                 | āT                                                                                                    |                                                                                     |                                                                                                    | 活動中  | 2023年                                                                                            | 男                                                                            | 2006/4                                                                                                    | 4/2 選                                                                                                    | 選手                                                                               |                                                                                                    | 部員   | 1 外野手                                                                                                    | 日本高等学校野                                                                                          | 球連盟                   | テスト高校                                                                                      | 神奈川県                                                                                                    | 硬式                                                                                                    |
|   | /                                                                    |                                                                                                    |                                                                                     |                                                                                                    | 活動中  | 2023年                                                                                            | 男                                                                            | 2006/4                                                                                                    | 4/2 選                                                                                                    | 選手                                                                               |                                                                                                    | 部員   | 内野手                                                                                                    | 日本高等学校野                                                                                          | 球連盟                   | テスト高校                                                                                      | 神奈川県                                                                                                    | 硬式                                                                                                    |
|   | - 構成員登                                                               | 録数の確認                                                                                                    |                                                                                     |                                                                                                    | 活動中  | 2023年                                                                                            | 男                                                                            | 2006/4                                                                                                    | 4/2 選                                                                                                    | 選手                                                                               |                                                                                                    | 部員   | 1 捕手                                                                                                    | 日本高等学校野                                                                                          | 球連盟                   | テスト高校                                                                                      | 神奈川県                                                                                                    | 硬式                                                                                                    |
|   |                                                                      |                                                                                                    |                                                                                     |                                                                                                    | 活動中  | 2023年                                                                                            | 男                                                                            | 2007/4                                                                                                    | 4/2 選                                                                                                    | 選手                                                                               |                                                                                                    | 部員   | 1 投手                                                                                                    | 日本高等学校野                                                                                          | 球連盟                   | テスト高校                                                                                      | 神奈川県                                                                                                    | 硬式                                                                                                    |
|   | 月別集計                                                                 | ・(チーハご                                                                                                    |                                                                                     |                                                                                                    | 活動中  | 2023年                                                                                            | 男                                                                            | 2007/4                                                                                                    | 4/2 選                                                                                                    | 選手                                                                               |                                                                                                    | 部員   | <ol> <li>外野手</li> </ol>                                                                                                    | 日本高等学校野                                                                                          | 球連盟                   | テスト高校                                                                                      | 神奈川県                                                                                                    | 硬式                                                                                                    |
|   |                                                                      |                                                                                                    |                                                                                     |                                                                                                    | 活動中  | 2023年                                                                                            | 男                                                                            | 2007/4                                                                                                    | 4/2 選                                                                                                    | 選手                                                                               |                                                                                                    | 部員   | 1 内野手                                                                                                    | 日本高等学校野                                                                                          | 球連盟                   | テスト高校                                                                                      | 神奈川県                                                                                                    | 硬式                                                                                                    |
|   | (S                                                                   |                                                                                                    |                                                                                     |                                                                                                    | 活動中  | 2023年                                                                                            | 男                                                                            | 2008/4                                                                                                    | 4/2 選                                                                                                    | 選手                                                                               |                                                                                                    | 部員   | 1 捕手                                                                                                    | 日本高等字校野                                                                                          | 「球連盟                  | テスト高校                                                                                      | 神奈川県                                                                                                    | 使式                                                                                                    |
|   |                                                                      |                                                                                                    | チーム別構成員                                                                             | 容録数                                                                                                    |      |                                                                                                  |                                                                              |                                                                                                    |                                                                                                    |                                                                                  |                                                                                                    |      |                                                                                                    |                                                                                                  |                       |                                                                                            |                                                                                                    |                                                                                                    |
|   | 1                                                                    |                                                                                                    | チーム別構成員                                                                             | 登録数                                                                                                    |      | 1                                                                                                |                                                                              |                                                                                                    |                                                                                                    |                                                                                  |                                                                                                    |      |                                                                                                    |                                                                                                  |                       |                                                                                            |                                                                                                    |                                                                                                    |
|   | 年度別集                                                                 | 計(チーム                                                                                                    | チーム別構成員<br>チ                                                                        | 登録数                                                                                                    |      | 2                                                                                                | 2022年                                                                        |                                                                                                    | :                                                                                                    | 2023年                                                                            |                                                                                                    |      |                                                                                                    |                                                                                                  | <u></u>               |                                                                                            |                                                                                                    |                                                                                                    |
|   | 年<br>年<br>度<br>別<br>集<br>ご<br>と<br>)                                 | 計(チーム                                                                                                    | チーム別構成員<br>チ<br>-                                                                   | 登録数<br>チーム名                                                                                                    | L    | 2                                                                                                | 2022年<br>仕                                                                   | 识                                                                                                    | 24                                                                                                    | 2023年<br>( <del>+</del>                                                          | 识                                                                                                    |      | ▼統計                                                                                                    | データを含                                                                                            | ダウ                    | ンロー                                                                                        | ・ドする                                                                                                    | )                                                                                                    |
|   | 年度別集<br>ごと)                                                          | 計(チーム                                                                                                    | チーム別構成員<br>チ<br>ム                                                                   | 登録数<br>チーム名                                                                                                    |      | 2<br>登<br>録                                                                                      | 2022年<br>休<br>止                                                              | 退                                                                                                    | 登<br>録                                                                                                    | 2023年<br>休<br>止                                                                  | 退部                                                                                                    | Ŧ    |                                                                                                    | データを                                                                                             | ダウ                    | ンロー                                                                                        | ・ドする                                                                                                    | )                                                                                                    |
|   | 年度別集<br>ごと)                                                          | 計 (チーム                                                                                                    | チーム別構成員<br>チ<br>ム<br>ID                                                             | 登録数<br>チーム名                                                                                                    |      | 2<br>登<br>録                                                                                      | 2022年<br>休<br>止                                                              | 退部                                                                                                    | 登<br>録                                                                                                    | 2023年<br>休<br>止                                                                  | 退                                                                                                    | チ-   | <b>7統計</b>                                                                                                    | データを:<br><sup>ム名</sup>                                                                           | ダウ<br><sup>2023</sup> | ンロー<br><sup>年登録</sup> 202                                                                  | ・ドする<br><sup>3年休止</sup> 202                                                                                           | <b>)</b><br>23年退部                                                                                         |
|   | 年度別集<br>ごと)<br>月別集計                                                  | 計(チーム<br>・<br>(全体)                                                                                                   | チーム別構成員<br>チ<br>ム<br>ID<br>223                                                      | 登録数<br>チーム名<br>青森山田リトルシニア                                                                                        |      | 2<br>登録<br>0                                                                                     | 2022年<br>休<br>止                                                              | <b>退</b><br>部                                                                                                    | 2<br>登<br>録<br>0                                                                                                    | <b>2023年</b><br>休止<br>0                                                          | 退<br>部<br>0                                                                                                    | チ-   | - ムID チー 223 青森                                                                                                    | データを:<br><sup>ム名</sup><br><sup>山田リトルシニア</sup>                                                    | ダウ<br>2023            | ンロー<br><sup>年 登録</sup> 202                                                                 | -ドする<br><sup>3年休止</sup> 202                                                                                           | <b>)</b><br>23年退部<br>0                                                                                    |
|   | 年度別集<br>ごと)<br>月別集計                                                  | 計(チーム<br>・<br>(全体)                                                                                                   | チーム別構成員<br>チ<br>ム<br>ID<br>223<br>219                                               | 登録数<br>チーム名 青森山田リトルシニア<br>あああ                                                                                    |      | 2<br>登録<br>0<br>6                                                                                | 2022年<br>休<br>止<br>0                                                         | <b>退</b><br>部<br>0                                                                                                    | 2<br>登<br>録<br>0                                                                                                    | 2023年<br>休<br>止<br>0                                                             | <b>退</b><br>部<br>0                                                                                                    | Ŧ-   | 7 統立計<br>- ムID チー<br>223 青森<br>219 ああ                                                                                                    | データを:<br><sup>ム名</sup><br><sup>山田リトルシニア<br/>あ</sup>                                              | ダウ<br><sup>2023</sup> | ンロー<br><sup>年登録</sup> 202<br>1                                                             | ・ドする<br><sup>3年休止</sup> 202<br>0                                                                                      | <b>)</b><br>23年退部<br>0<br>0                                                                               |
|   | 年度別集<br>ごと)<br>月別集計<br>、年度別集                                         | 計(チーム<br>・<br>(全体)<br>注計(全体)                                                                                         | チーム別構成員                                                                             | 登録数<br>チーム名<br>青森山田リトルシニア<br>あああ                                                                                 |      | 2<br>登録<br>0<br>6                                                                                | 2022年<br>休止<br>0                                                             | <b>退</b><br>部<br>0                                                                                                    | 2<br>登<br>録<br>0<br>1                                                                                                    | 2023年<br>休止<br>0                                                                 | <b>退</b><br>部<br>0                                                                                                    | F-   | <ul> <li>一ムID チー</li> <li>223 青森</li> <li>219 ああ</li> <li>171 神奈</li> </ul>                                                                                                    | データを<br><sup>ム名</sup><br><sup>山田リトルシニア<br/>あ<br/><sup>川クラブ</sup></sup>                           | ダウ<br>2023            | ンロー<br><sup>年登録</sup> 202<br>0<br>1<br>0                                                   | ・ドする<br><sup>3年休止</sup> 202<br>0<br>0                                                                                 | <b>)</b><br>23年退部<br>0<br>0<br>0                                                                          |
|   | 年度別集<br>ごと)<br>月別集計<br>年度別集                                          | 計(チーム<br>・<br>(全体)<br>計(全体)                                                                                          | チーム別構成員<br>チー<br>ム<br>ID<br>223<br>219<br>171                                       | 登録数 チーム名 青森山田リトルシニア あああ 神奈川クラブ                                                                                   |      | 2<br>登録<br>0<br>6<br>0                                                                           | 2022年<br>休止<br>0<br>0                                                        | 3.2000日本の目的では、1000日本の目的では、1000110000000000000000000000000000000 | 2<br>2<br>3<br>3<br>4<br>0<br>1<br>0                                                                                      | 2023年<br>休<br>止<br>0<br>0                                                        | <mark>退</mark><br>部<br>0<br>0                                                                                                    | F-   | <ul> <li>一ムID チー</li> <li>223 青森</li> <li>219 ああ</li> <li>171 神奈</li> <li>105 川崎</li> </ul>                                                                                                    | データを<br><sup>ム名</sup><br><sup>山田リトルシニア<br/>あ<br/><sup>川クラブ</sup><br/>テスト高校</sup>                 | ダウ<br>2023            | ンロー<br><sup>年登録</sup> 202<br>0<br>1<br>0<br>0                                              | - ドする<br><sup>3年休止</sup> 202<br>0<br>0<br>0                                                                           | <b>)</b><br>23年退部<br>0<br>0<br>0<br>0                                                                     |
|   | 年度別集<br>ごと)<br>月別集計<br>年度別集<br>- 資格登録                                | 計(チーム<br>・<br>(全体)<br>計(全体)                                                                                          | チーム別構成員<br>チ<br>ム<br>ID<br>223<br>219<br>171<br>106                                 | 登録数 チーム名 青森山田リトルシニア あああ 神奈川クラブ 川崎商業高校                                                                            |      | 2<br>登録<br>の<br>6<br>0<br>0                                                                      | 2022年<br>休止<br>0<br>0<br>0                                                   | <b>退</b><br>部<br>の<br>の<br>の                                                                                                    | 25 25 25 25 25 25 25 25 25 25 25 25 25 2                                                                                  | 2023年<br>休<br>止<br>0<br>0<br>0<br>0                                              | <b>退</b><br>部<br>0<br>0                                                                                                    | F-   | <ul> <li>ACT</li> <li>ACT</li></ul> | データを<br><sup>ム名</sup><br>山田リトルシニア<br>あ<br>川クラブ<br>テスト高校<br>テストチーム                                | ダウ<br>2023            | ンロー<br><sup>年登録</sup> 202<br>0<br>1<br>0<br>0<br>0                                         | -ドする<br><sup>3年休止</sup> 202<br>0<br>0<br>0<br>0                                                                       | <b>)</b><br>23年退部<br>0<br>0<br>0<br>0<br>0                                                                |
|   | 年度別集<br>ごと)<br>月別集計<br>年度別集<br><b>- 資格登録</b>                         | 計(チーム<br>・<br>(全体)<br>注計(全体)<br>・                                                                                    | チーム別構成員<br>チー<br>ム<br>ID<br>223<br>219<br>171<br>106<br>105                         | 登録数 チーム名 青森山田リトルシニア あああ 神奈川クラブ 川崎商業高校 川崎市業高校                                                                     |      | 2<br>登録<br>0<br>6<br>0<br>0                                                                      | 2022年<br>休止<br>0<br>0<br>0                                                   | 退                                                                                                    | 登録 0 1 0 1 0 1                                                                                                    | 2023年<br>休<br>上<br>0<br>0<br>0<br>0<br>0                                         | <b>退</b><br>部<br>0<br>0<br>0                                                                                                    | F-   | <ul> <li>A充言十二</li> <li>-ムID チー</li> <li>223 青森</li> <li>219 ああ</li> <li>171 神奈</li> <li>105 川崎</li> <li>103 横浜</li> <li>100 テス</li> </ul>                                                                                                    | データを<br><sup>ム名</sup><br>山田リトルシニア<br>あ<br>川クラプ<br>テスト高校<br>テストチーム<br>ト高校                         | ダウ<br>2023            | ンロー<br><sup>年登録</sup> 202<br>0<br>1<br>0<br>0<br>0<br>0                                    | ・ドする<br><sup>3年休止</sup> 202<br>0<br>0<br>0<br>0<br>0                                                                  | 23年退部<br>0<br>0<br>0<br>0<br>0<br>0<br>0<br>0<br>0<br>0<br>0                                              |
|   | 年度別集<br>ごと)<br>月別集計<br>年度別集<br>- <b>資格登録</b>                         | 計(チーム<br>・(全体)<br>計(全体)<br>/<br>:教                                                                                   | チーム別構成員<br>チ<br>ム<br>1D<br>223<br>219<br>171<br>106<br>105                          | 登録数 チーム名 青森山田リトルシニア あああ 神奈川クラブ 川崎商業高校 川崎テスト高校                                                                    |      | ・ 2<br>登録<br>の<br>の<br>の<br>の<br>の<br>の                                                          | 2022年<br>休止<br>0<br>0<br>0<br>0<br>0<br>0<br>0                               | 退 の の                                                                                                    | 2<br>2<br>3<br>3<br>4<br>3<br>4<br>3<br>4<br>3<br>4<br>3<br>4<br>3<br>4<br>3<br>4<br>3<br>4<br>3                          | 2023年<br>休<br>上<br>0<br>0<br>0<br>0<br>0<br>0<br>0                               | <b>退</b><br>部<br>0<br>0<br>0<br>0                                                                                                    | F-   | <ul> <li>ACまま</li> <li>-ムID チー</li> <li>223 青森</li> <li>219 ああ</li> <li>171 神奈</li> <li>105 川崎</li> <li>103 横浜</li> <li>100 テス</li> <li>99 横須</li> </ul>                                                                                                    | データを<br><sup>ム名</sup><br>山田リトルシニア<br>あ<br>川クラブ<br>テスト高校<br>テストチーム<br>ト高校<br>賀テスト                 | ダウ<br>2023            | ンロー<br><sup>年登録</sup> 202<br>0<br>1<br>0<br>0<br>0<br>0<br>0<br>0<br>0                     | ・ドする<br><sup>3年休止</sup> 202<br>0<br>0<br>0<br>0<br>0<br>0<br>0                                                        | )<br>(3年退部<br>(0)<br>(0)<br>(0)<br>(0)<br>(0)<br>(0)<br>(0)<br>(0)                                        |
|   | 年度別集<br>ごと)<br>月別集計<br>年度別集<br><b>- 資格登録</b><br>団体別集                 | 計(チーム<br>・<br>(全体)<br>計(全体)<br>/<br><b>数</b><br>:計                                                                   | チーム別構成員<br>チ<br>ム<br>1D<br>223<br>219<br>171<br>106<br>105<br>103                   | 登録数 チーム名 青森山田リトルシニア あああ 神奈川クラブ 川崎商業高校 川崎テスト高校 横浜テストチーム                                                           |      | 2<br>2<br>2<br>3<br>3<br>3<br>3<br>3<br>3<br>3<br>3<br>3<br>3<br>3<br>3<br>3<br>3<br>3<br>3<br>3 | 2022年<br>休止<br>0<br>0<br>0<br>0<br>0<br>0<br>0<br>0<br>0                     | Jag           Bit           0           0           0           0           0           0           0           0           0           0           0           0           0                                                                                                    | 2<br>2<br>3<br>3<br>4<br>3<br>4<br>3<br>4<br>4<br>4<br>4<br>4<br>4<br>4<br>4<br>4<br>4<br>4<br>4                          | 2023年                                                                            | <ul> <li>退</li> <li>部</li> <li>0</li> <li>0</li> <li>0</li> <li>0</li> <li>0</li> <li>0</li> <li>0</li> <li>0</li> <li>0</li> <li>0</li> </ul>                                                                                                    | F-   | <ul> <li>一ムID チー</li> <li>223 青森</li> <li>219 ああ</li> <li>171 神奈</li> <li>105 川崎</li> <li>103 横浜</li> <li>100 テス</li> <li>99 横須</li> <li>97 川崎</li> </ul>                                                                                                    | データを<br>ム名<br>山田リトルシニア<br>あ<br>川クラブ<br>テスト高校<br>テストチーム<br>ト高校<br>賀テスト<br>テスト高校<br>デスト高校          | ダウ<br>2023            | ンロー<br><sup>年登録</sup> 202<br>0<br>1<br>0<br>0<br>0<br>0<br>0<br>0<br>0<br>0                | ・ドする<br><sup>3年休止</sup> 202<br>0<br>0<br>0<br>0<br>0<br>0<br>0<br>0                                                   | 23年退部<br>0<br>0<br>0<br>0<br>0<br>0<br>0<br>0<br>0<br>0<br>0<br>0<br>0<br>0<br>0                          |
|   | 年度別集<br>ごと)<br>月別集計<br>年度別集<br><b>一 資格登録</b><br>団体別集                 | 計(チーム<br>(全体)<br>計(全体)<br><b>数</b><br>計                                                                              | チーム別構成員                                                                             | チーム名         青森山田リトルシニア         あああ         神奈川クラブ         川崎商業高校         川崎テスト高校         横浜テストチーム         テスト高校 |      | ・<br>・<br>・<br>・<br>・<br>・<br>・<br>・<br>・<br>・<br>・<br>・<br>・<br>・                               | 2022年<br>休止<br>0<br>0<br>0<br>0<br>0<br>0                                    | 退 の の                                                                                                    | 2         2           0         1           0         0           1         0           0         0           0         0 | 2023年                                                                            | <ul> <li>退</li> <li>部</li> <li>0</li> <li>0</li> <li></li></ul>                                                                                                    | 7-   | <ul> <li>一ムID チー</li> <li>223 青森</li> <li>219 ああ</li> <li>171 神奈</li> <li>105 川崎</li> <li>103 横浜</li> <li>100 テス</li> <li>99 横須</li> <li>97 川崎</li> <li>96 横須</li> </ul>                                                                                                    | データを<br>ム名<br>山田リトルシニア<br>あ<br>川クラブ<br>テスト高校<br>テストチーム<br>ト高校<br>賀テスト<br>デスト高校<br>賀テスト           | ダウ<br>2023            | ンロー<br><sup>年登録</sup> 202<br>0<br>1<br>0<br>0<br>0<br>0<br>0<br>0<br>0<br>0<br>0<br>0<br>0 | -ドする<br><sup>3年休止 202</sup><br>0<br>0<br>0<br>0<br>0<br>0<br>0<br>0<br>0<br>0<br>0<br>0<br>0                          | )<br>23年退部<br>0<br>0<br>0<br>0<br>0<br>0<br>0<br>0<br>0<br>0<br>0<br>0<br>0<br>0                          |
|   | 年度別集<br>ごと)<br>月別集計<br>年度別集<br><b>一 資格登録</b><br>可体別集<br>チーム別         | 計(チーム<br>・(全体)<br>計(全体)<br>数<br>計                                                                                    | チーム別構成員<br>223<br>219<br>171<br>106<br>105<br>103<br>100                            | チーム名         青森山田リトルシニア         あああ         神奈川クラブ         川崎商業高校         川崎天スト高校         横浜テストチーム         テスト高校 |      | 2<br>2<br>2<br>3<br>3<br>3<br>3<br>3<br>3<br>3<br>3<br>3<br>3<br>3<br>3<br>3<br>3<br>3<br>3<br>3 | 2022年<br>休此<br>0<br>0<br>0<br>0<br>0<br>0<br>0<br>0<br>0                     | Jag           Jag           O           O                                                                                                    | 登録 0 1 0 0 1 0 0 0 0 0 0 0                                                                                                | 2023年<br>休<br>0<br>0<br>0<br>0<br>0<br>0<br>0<br>0<br>0<br>0<br>0<br>0<br>0      | <ul> <li>退</li> <li>の</li> <li>の</li> <li></li></ul>                                                                                                    | F-   | <ul> <li>-ムID チー</li> <li>223 青森</li> <li>219 ああ</li> <li>171 神奈</li> <li>105 川崎</li> <li>103 横浜</li> <li>100 テス</li> <li>99 横須</li> <li>97 川崎</li> <li>96 横須</li> <li>合計</li> </ul>                                                                                                    | データを<br>ム名<br>山田リトルシニア<br>あ<br>川クラブ<br>テスト高校<br>テストチーム<br>ト高校<br>賀テスト<br>寛テスト<br>育大ト高校<br>賀テスト高校 | ダウ<br>2023            | ンロー<br><sup>年登録</sup> 202<br>0<br>1<br>0<br>0<br>0<br>0<br>0<br>0<br>0<br>0<br>1           | ・ドする<br><sup>3年休止</sup> 202<br>0<br>0<br>0<br>0<br>0<br>0<br>0<br>0<br>0<br>0<br>0<br>0<br>0<br>0<br>0<br>0<br>0<br>0 | 23年退部<br>0<br>0<br>0<br>0<br>0<br>0<br>0<br>0<br>0<br>0<br>0<br>0<br>0<br>0<br>0<br>0<br>0<br>0<br>0      |
|   | 年度別集<br>ごと)<br>月別集計<br>年度別集<br><b>一 資格登録</b><br>可体別集<br>チーム別         | 計(チーム<br>・<br>(全体)<br>注計(全体)                                                                                         | チーム別構成員<br>チー<br>ム<br>ID<br>223<br>219<br>171<br>106<br>105<br>103<br>100           | チーム名         青森山田リトルシニア         あああ         神奈川クラブ         川崎天スト高校         横浜テストチーム         テスト高校                |      | 2<br>登録<br>0<br>6<br>0<br>0<br>0<br>0<br>0<br>0                                                  | 2022年<br>休止<br>0<br>0<br>0<br>0<br>0<br>0<br>0<br>0                          | 退 の 0 0 0 0 0 0 0 0 0 0 0 0                                                                                                    | 2       3       3       0       1       0       1       0       0       0       0                                         | 2023年<br>休<br>上<br>0<br>0<br>0<br>0<br>0<br>0<br>0<br>0<br>0<br>0<br>0<br>0<br>0 | <ul> <li>退部</li> <li>○</li> <li>○</li> <li< td=""><td>F-</td><td><ul> <li>ACT</li> <li>-ムID</li> <li>チー</li> <li>223</li> <li>青森</li> <li>219</li> <li>ああ</li> <li>101</li> <li>神奈</li> <li>105</li> <li>川崎</li> <li>103</li> <li>横浜</li> <li>103</li> <li>横浜</li> <li>103</li> <li>東浜</li> <li>99</li> <li>横浜</li> <li>97</li> <li>川崎</li> <li>96</li> <li>黄計</li> </ul></td><td>データを<br/>ム名<br/>山田リトルシニア<br/>あ<br/>川クラブ<br/>テスト高校<br/>育テスト<br/>育大ト高校<br/>賀テスト<br/>デスト高校</td><td>ダウ<br/>2023</td><td>ンロー<br/>年登録 202<br/>0<br/>1<br/>0<br/>0<br/>0<br/>0<br/>0<br/>0<br/>0<br/>1</td><td>-ドする<br/><sup>3年休止</sup>202<br/>0<br/>0<br/>0<br/>0<br/>0<br/>0<br/>0<br/>0<br/>0<br/>0<br/>0<br/>0<br/>0<br/>0</td><td>A<br/>23年退部<br/>0<br/>0<br/>0<br/>0<br/>0<br/>0<br/>0<br/>0<br/>0<br/>0<br/>0<br/>0<br/>0<br/>0<br/>0<br/>0<br/>0<br/>0<br/>0</td></li<></ul> | F-   | <ul> <li>ACT</li> <li>-ムID</li> <li>チー</li> <li>223</li> <li>青森</li> <li>219</li> <li>ああ</li> <li>101</li> <li>神奈</li> <li>105</li> <li>川崎</li> <li>103</li> <li>横浜</li> <li>103</li> <li>横浜</li> <li>103</li> <li>東浜</li> <li>99</li> <li>横浜</li> <li>97</li> <li>川崎</li> <li>96</li> <li>黄計</li> </ul>                                                                                                    | データを<br>ム名<br>山田リトルシニア<br>あ<br>川クラブ<br>テスト高校<br>育テスト<br>育大ト高校<br>賀テスト<br>デスト高校                   | ダウ<br>2023            | ンロー<br>年登録 202<br>0<br>1<br>0<br>0<br>0<br>0<br>0<br>0<br>0<br>1                           | -ドする<br><sup>3年休止</sup> 202<br>0<br>0<br>0<br>0<br>0<br>0<br>0<br>0<br>0<br>0<br>0<br>0<br>0<br>0                     | A<br>23年退部<br>0<br>0<br>0<br>0<br>0<br>0<br>0<br>0<br>0<br>0<br>0<br>0<br>0<br>0<br>0<br>0<br>0<br>0<br>0 |
|   | 年度別集<br>ごと)<br>月別集計<br>年度別集<br><b>一 資格登録</b><br>団体別集<br>チーム別<br>保有者属 | <ul> <li>計(チーム)</li> <li>(全体)</li> <li>計(全体)</li> <li>読</li> <li>読</li> <li>請</li> <li>集計</li> <li>(牛別集計)</li> </ul> | チーム別構成員<br>チー<br>ム<br>ID<br>223<br>219<br>171<br>106<br>105<br>103<br>100<br>※ 統計のと | チーム名         青森山田リトルシニア         あああ         神奈川クラブ         川崎天スト高校         横浜テストチーム         テスト高校                | SV)  | ・<br>・<br>・<br>・<br>・<br>・<br>・<br>・<br>・<br>・<br>・<br>・<br>・<br>・                               | 2022年<br>休止<br>0<br>0<br>0<br>0<br>0<br>0<br>0<br>0<br>0<br>0<br>0<br>0<br>0 | 通いていたのでは、このでは、このでは、、このでは、、いいは、、いいは、、いいは、、いいは、、いいは、、、いいは、、いいは、                                                                                                    | 2<br>2<br>3<br>3<br>4<br>0<br>1<br>0<br>0<br>0<br>0<br>0<br>0<br>0<br>0<br>0<br>0<br>0<br>0<br>0<br>0<br>0<br>0<br>0      | 2023年<br>休<br>上<br>0<br>0<br>0<br>0<br>0<br>0<br>0<br>0<br>0                     | <ul> <li>退部</li> <li>○</li> <li>○</li> <li< td=""><td>F -</td><td><ul> <li>へんまました。</li> <li>ームID チーク・</li> <li>223 青森</li> <li>219 あお</li> <li>171 神奈</li> <li>105 川崎</li> <li>103 横浜</li> <li>103 横浜</li> <li>99 横須</li> <li>97 川崎</li> <li>96 横須</li> <li>合計</li> </ul></td><td>データを<br/>ム名<br/>山田リトルシニア<br/>あ<br/>川クラブ<br/>テスト系校<br/>テストチーム<br/>ト高校<br/>賀テスト<br/>テスト高校<br/>賀テスト<br/>変<br/>大</td><td>ダウ<br/>2023</td><td>ンロー<br/>年登録 202<br/>0<br/>1<br/>0<br/>0<br/>0<br/>0<br/>0<br/>0<br/>0<br/>0<br/>1<br/>1</td><td>・ドする<br/><sup>3年休止</sup>202<br/>0<br/>0<br/>0<br/>0<br/>0<br/>0<br/>0<br/>0<br/>0<br/>0<br/>0<br/>0</td><td>23年退部<br/>0<br/>0<br/>0<br/>0<br/>0<br/>0<br/>0<br/>0<br/>0<br/>0<br/>0<br/>0<br/>0<br/>0<br/>0<br/>0<br/>0<br/>0</td></li<></ul>                                                                                        | F -  | <ul> <li>へんまました。</li> <li>ームID チーク・</li> <li>223 青森</li> <li>219 あお</li> <li>171 神奈</li> <li>105 川崎</li> <li>103 横浜</li> <li>103 横浜</li> <li>99 横須</li> <li>97 川崎</li> <li>96 横須</li> <li>合計</li> </ul>                                                                                                    | データを<br>ム名<br>山田リトルシニア<br>あ<br>川クラブ<br>テスト系校<br>テストチーム<br>ト高校<br>賀テスト<br>テスト高校<br>賀テスト<br>変<br>大 | ダウ<br>2023            | ンロー<br>年登録 202<br>0<br>1<br>0<br>0<br>0<br>0<br>0<br>0<br>0<br>0<br>1<br>1                 | ・ドする<br><sup>3年休止</sup> 202<br>0<br>0<br>0<br>0<br>0<br>0<br>0<br>0<br>0<br>0<br>0<br>0                               | 23年退部<br>0<br>0<br>0<br>0<br>0<br>0<br>0<br>0<br>0<br>0<br>0<br>0<br>0<br>0<br>0<br>0<br>0<br>0           |

5-7

5

### 操作マニュアル/説明動画掲載場所

#### ▼ログイン画面:ログイン方法/チーム登録方法動画 ▼ログイン後の画面:全機能の操作マニュアル・動画

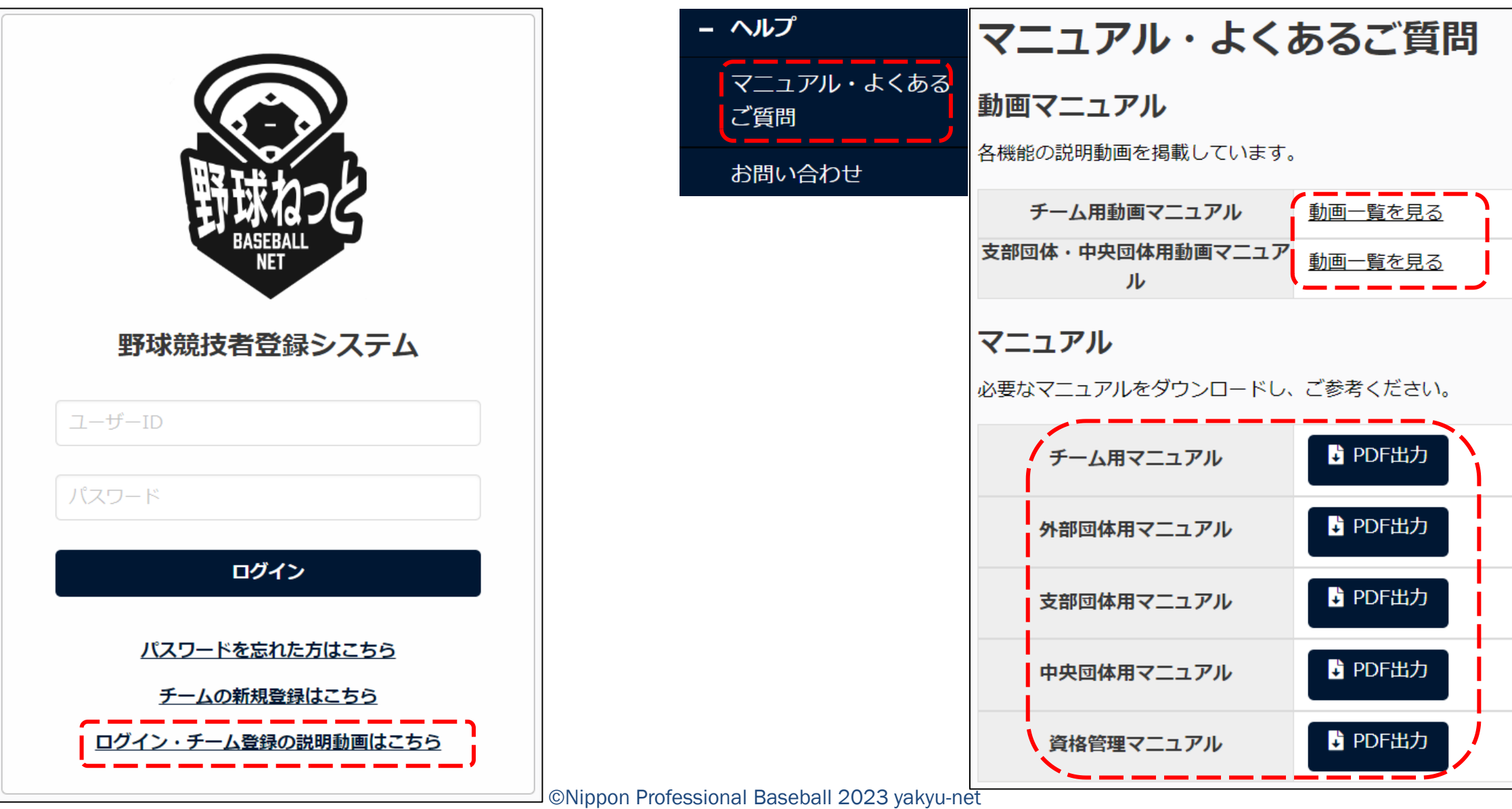

47

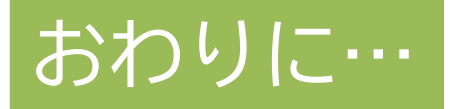

### 野球競技者登録システム「野球ねっと」導入の背景

野球の競技者数は、団体ごとに集計基準が異 なるため、<u>正確な人数を把握できていない</u>の が現状です。

「選手が何人いるのか」「いつ始めて、いつやめたのか」「次のステージでどこへ移ったのか」こうした<u>情報を統計的に把握する</u>ことができれば、野球界の未来図を描くことができます。

そこで、日本野球協議会の決議を受けて、 NPBが開発・運用を担い、**野球界各団体が共通の基準で競技者を登録できるシステム「野 球ねっと」「野球手帳」の運用を2021年5月** 10日に開始しました。

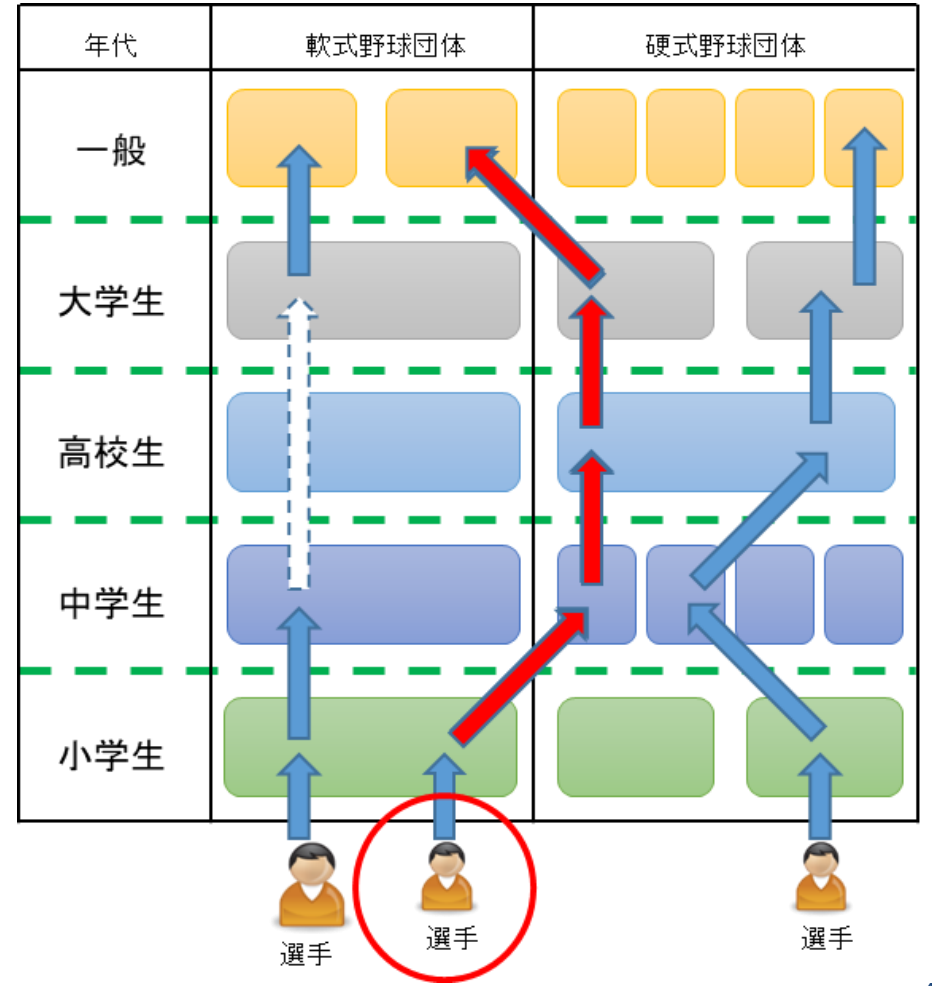

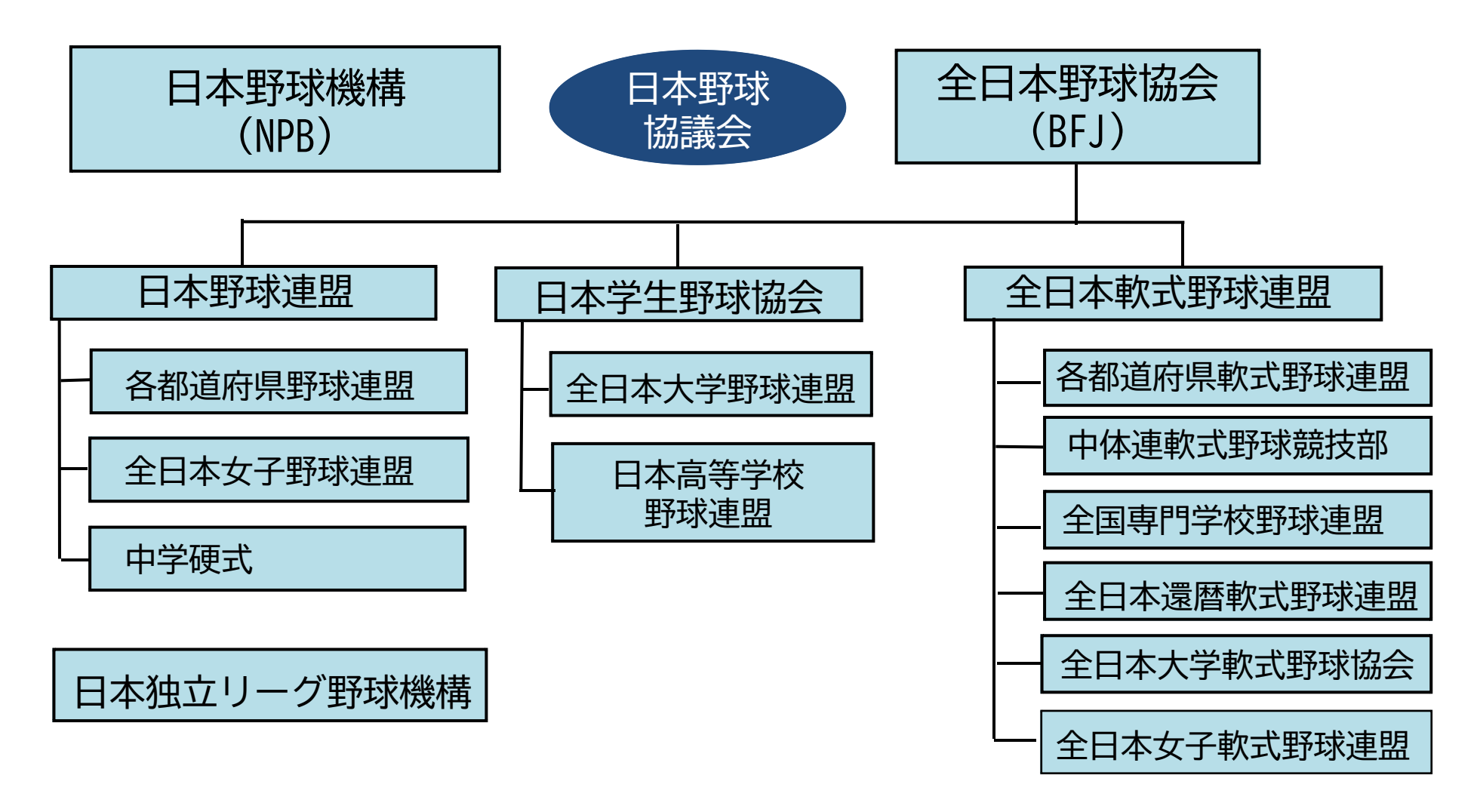

「野球ねっと」は、様々な野球団体が共通して利用できるよう設計しています 各団体の個別機能や仕様などは考慮できない部分がございますので何卒ご容赦ください